# RESEARCH FINANCIAL SERVICES

&

COMPLIANCE SERVICES

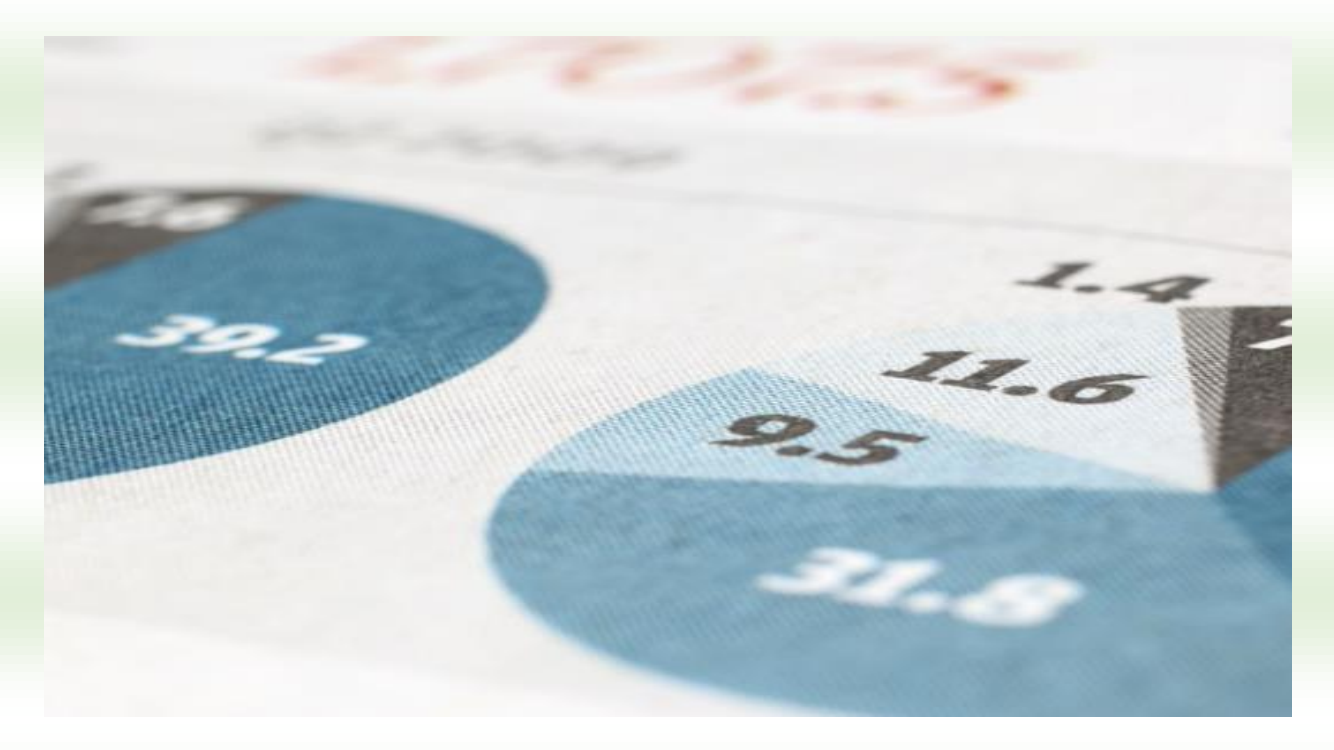

# REFERENCE GUIDE FOR NEW GRANTEES

Research Financial Services

7/1/15

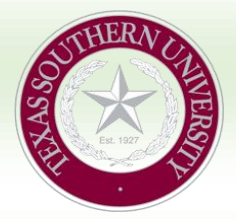

TEXAS SOUTHERN UNIVERSITY 3100 CLEBURNE AVENUE RESEARCH FINANCIAL SERVICES HANNAH HALL 315 HOUSTON, TEXAS 77004

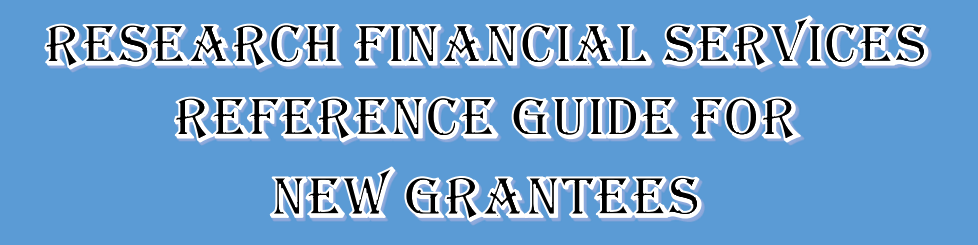

### **Table of Contexts**

| Sample of Grant Award Acknowledgement (Letter from Provost)                   | 3-4   |
|-------------------------------------------------------------------------------|-------|
| Grand Fund Request Form                                                       | 5     |
| Steps to get to the Grand Fund Request Form                                   | 6-9   |
| Banner Access and Signature Approval                                          | 10-11 |
| Banner Account Codes                                                          | 12-13 |
| Welcome to the Forms Listing                                                  |       |
| Texas Southern University Office of Forms                                     | 15    |
| Personnel Action Form                                                         | 16-17 |
| Travel Voucher                                                                |       |
| Travel and Travel Card                                                        |       |
| TSU Forms                                                                     | 21    |
| Request For Authority to Travel at University Expense Form                    | 22    |
| Travel Card Centrally Billed Account (CBA)                                    | 22    |
| Log on to TX Travel                                                           | 23    |
| Compliance Coversheet for New Contract/ Agreements                            | 24-25 |
| Requisition Forms                                                             |       |
| Information about Purchase Order, Requisition Forms, and Procurement Services |       |
| Direct Pay Voucher(DVP)                                                       | 29-30 |
| Granted Closeout Form                                                         |       |

# Sample of Grant Award Acknowledgement Letter from Provost

### Sample of Grant Award Acknowledgement Letter from Provost

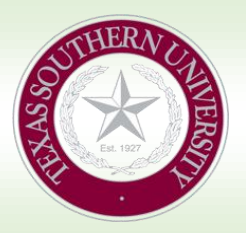

Texas Southern University 3100 Cleburne Avenue Research Financial Services Hannah Hall 315 Houston, Texas 77004

### PROVOST'S LETTERHEAD

#### **Date**

#### Dear Grantee,

Congratulations! I am pleased to inform you that your research award for the project "Name here" has been approved for continued funding in the amount of \$\_\_\_\_\_ by the \_\_\_\_\_ at Austin for the period of Grant Date here. In this regard, a copy of the grant letter and guidelines applicable to the grant are enclosed.

<u>Please be advised that before a fund number can be assigned to your new award, it will be necessary</u> <u>that you</u> submit a copy of your awarded budget and also complete a new Grant Fund Request Form (GFRF) needed to create your fund number in Banner Financial System. Both your budget and GFRF <u>should be (forwarded to Research Financial Services, Hannah Hall, and Room 315. The GFRF is available</u> on the Office of Research website under Research financial Services Forms or at the link below:

<u>Also. be reminded that a Subcontract or Independent Consultant agreement must he in place if your</u> <u>project requires subcontracting to third party entities. Please contact the Office of Research, Department</u> <u>of Research Funding and Pre-award Services to disuses payments and agreement needed to establish</u> <u>legal entity between</u> Texas Southern University and a Subcontractor/Independent Consultant.

Please be reminded also that expenditures under the grant should be made during the performance period of the award and should conform to the approved budget. Technical reports are required by the government and should be prepared in accordance to the format prescribed and should be submitted within the indicated deadlines. A copy of <u>vour technical reports should be sent to the Office of Research</u>, Hannah Hall230.

Again, congratulations and best wishes for a successful program. If additional information or assistance is needed please let me know.

#### **Provost Information Here**

- Ms. Diane Lewis -Research Financial Services
- Ms. Cecilia Bruce -Research Compliance Officer

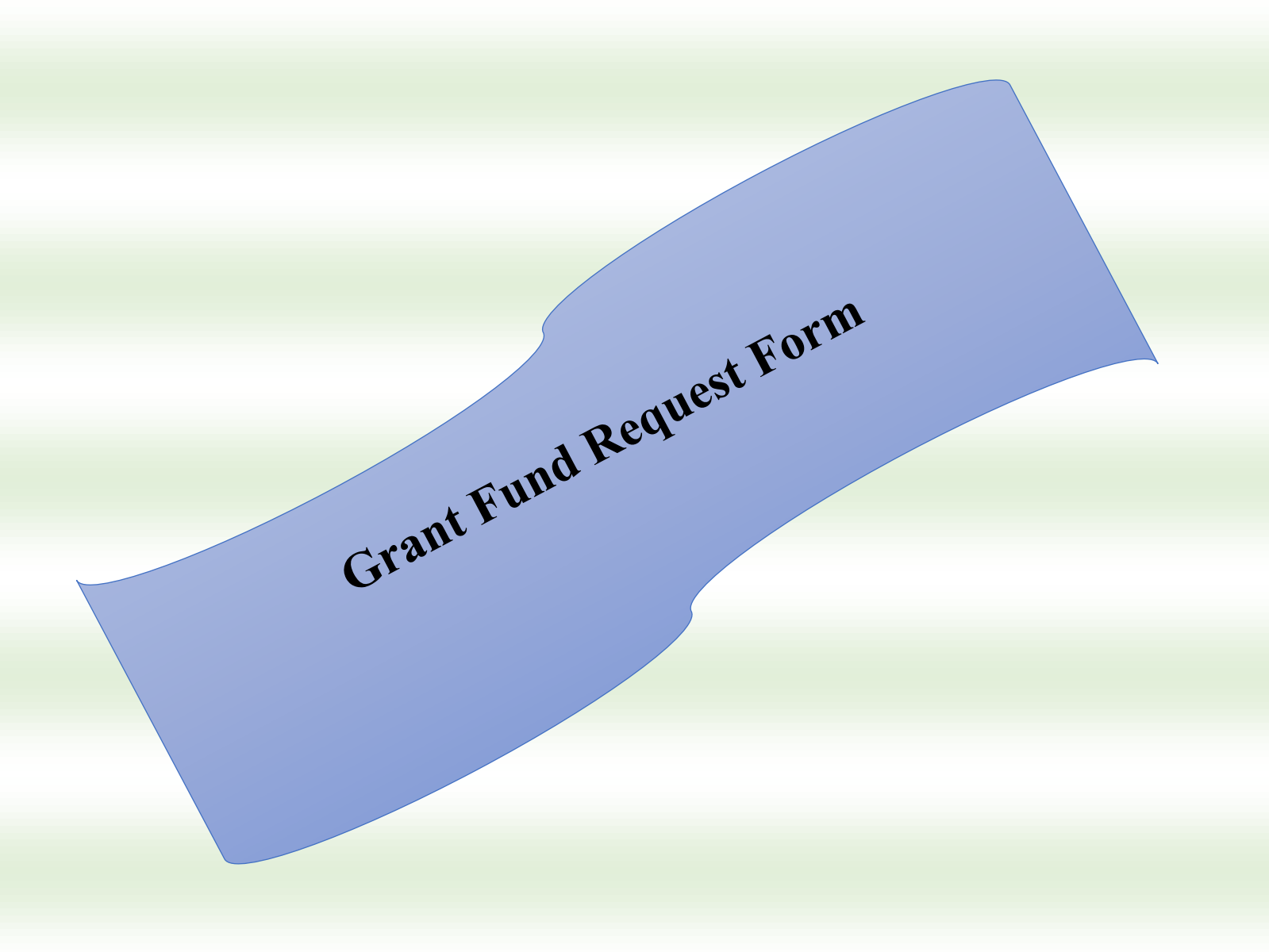

## **Next Steps**

### **Grant Fund Request Form**

One you receive the Grant Award Acknowledgement Letter from Provost you should follow these steps.

1. Go to Texas Southern University (website <u>http://www.tsu.edu/</u>)

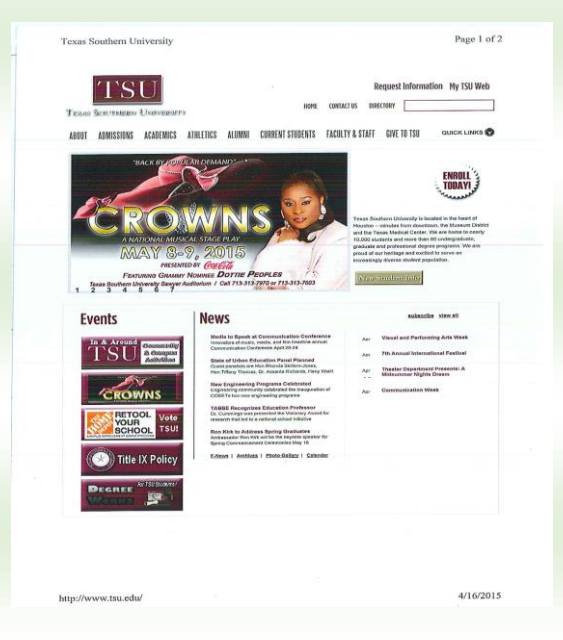

2. Next look at the top you will see these tabs

ABOUT-ADMISSIONS-ACADEMICS-ATHLETICS-ALUMNI-CURRENT STUDENTS-FACULIY& STAF- GIVE TO TSU

| TSU website        | Texas Southern University<br>Texas Southern University<br>Texas Southern Exercise<br>August Allenges Exercises Allenges Allenges Constitutions Forces                                                                                                    | Page 1 of 2 Request Information My ISU Web automer Staff GWE IN ISU ouncer Lances                                                                 |
|--------------------|----------------------------------------------------------------------------------------------------|----------------------------------------------------------------------------------------------------|
| Click on About TSU | A COMPARENCE OF COMPARENCE OF | van Andersen van Kontrakter fan en en en en en en en en en en en en en                                                                            |
|                    | <section-header></section-header>                                                                                                    | Anno Versia and Prefering des Yeak Anno Person des Section de Partier Anno Person de Partier de Partier de Anno Anno Anno Anno Anno Anno Anno Ann |
|                    | http://www.tni.edu/                                                                                                    | 4/16/2015                                                                                                    |

3. Click on the tab ABOUT TSU-next look on the left side for Administration

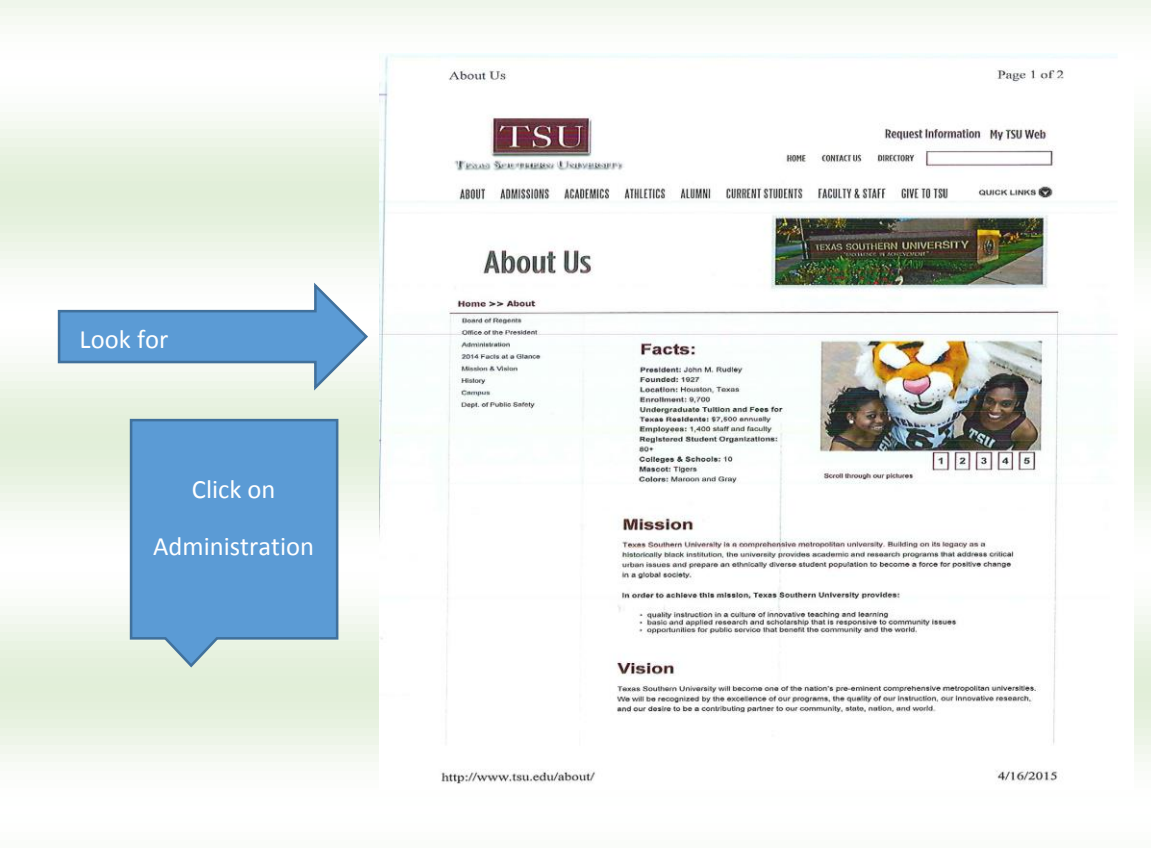

4. One on the Administration page look on the left side for Division of Academic Affairs

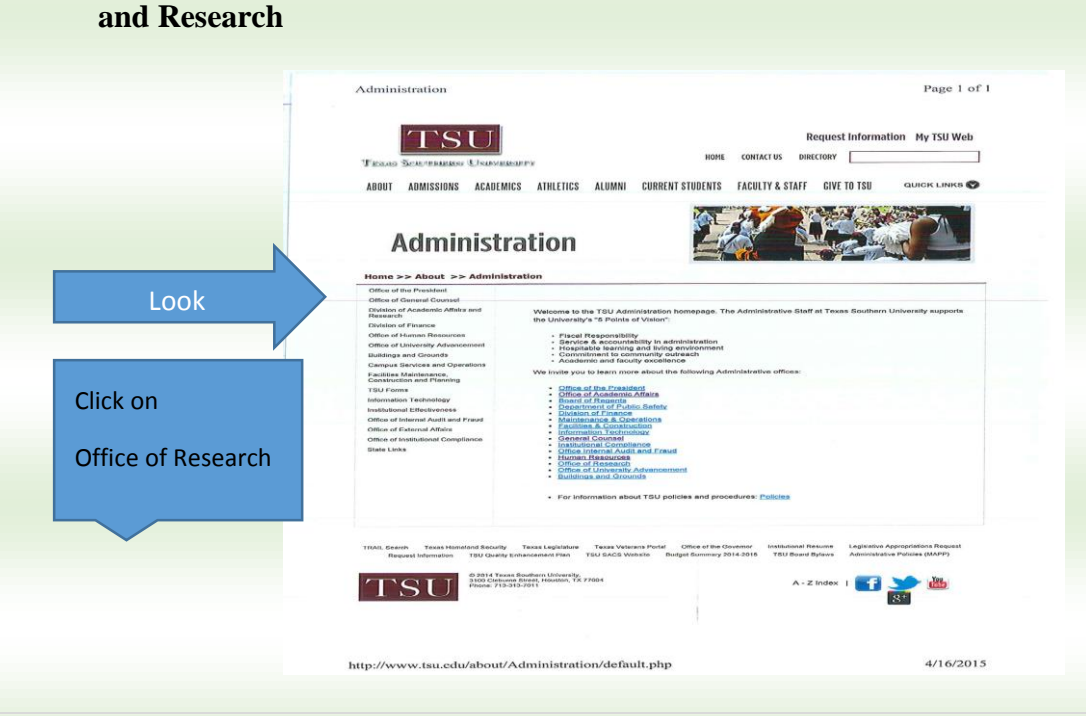

5. One on the Division of Academic Affairs and Research page look on the left side for

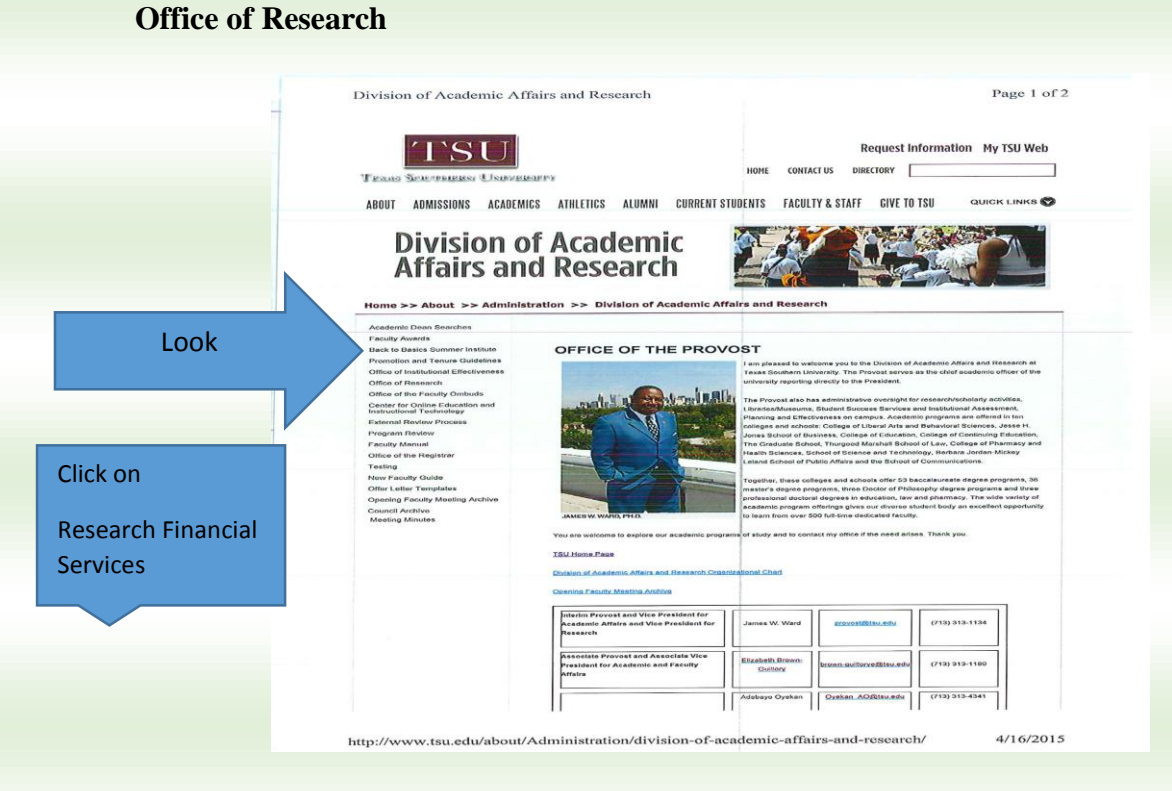

One on the Office of Research page look on the left side for Research Financial

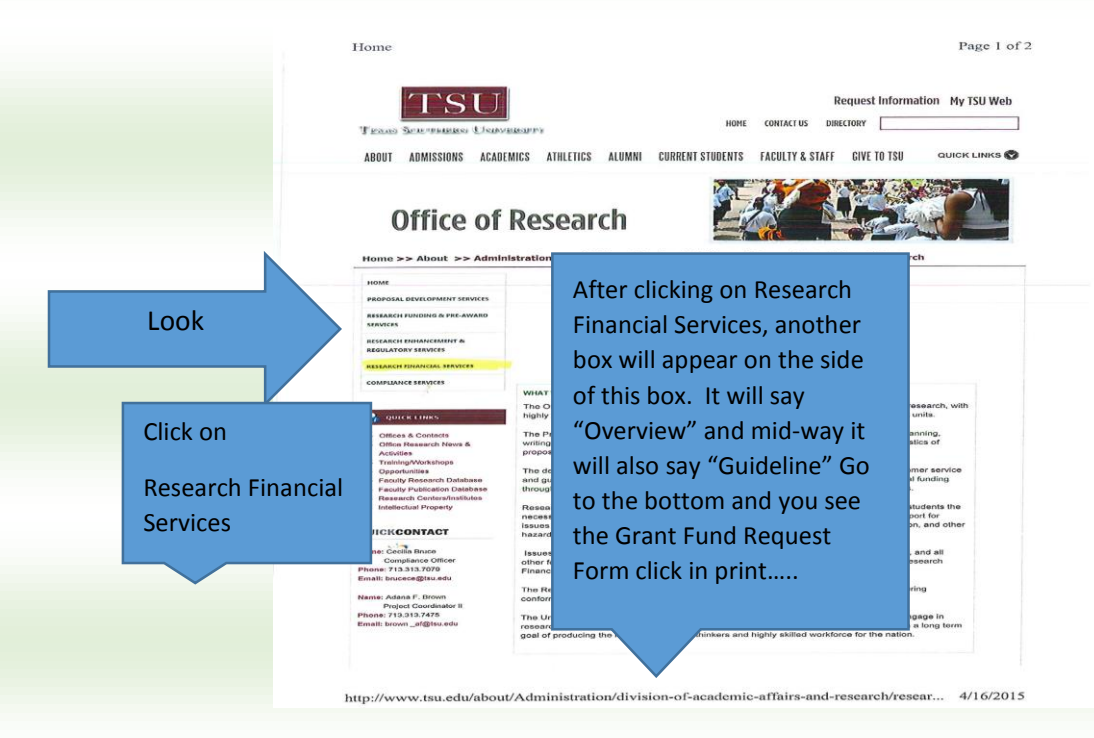

| The Grant Fund<br>Request Form<br>ease complete and<br>form.                                                                                                    |                                |                                                                       | Grant Fu                               | n <mark>d Request F</mark> o                             | orm                    |
|----------------------------------------------------------------------------------------------------|--------------------------------|-----------------------------------------------------------------------|----------------------------------------|----------------------------------------------------------|------------------------|
| The Grant Fund<br>Request Form<br>Rease complete and<br>eturn.                                                                                                    |                                |                                                                       |                                        |                                                          |                        |
| Peaker complete and<br>provide and provide and provide | The Grant Fund<br>Request Form |                                                                       |                                        |                                                          |                        |
| Grant Tille         Grant Tille         Grant Starb Date         Grant Starb Date         Grant Accountance         Grant Accountant         Person Description         Cost Share Annount         Grant Accountant Annount         Cost Description         Cost Description         Subcontract Period         Subcontract Period         Subcontract Period         Subcontract Period         Subcontract Period         Subcontract Period         Subcontract Period         Period None         Period Soutrect         Period None <td>lease complete and<br/>eturn.</td> <td></td> <td></td> <td></td> <td></td>                                                                                                    | lease complete and<br>eturn.   |                                                                       |                                        |                                                          |                        |
| Grant Title  Grant Title  Grant Tauding Agency Name  Grant End Date  Grant End Date  Grant End  Grant End  Grant  Grant End  Grant End  Grant  Grant End  Grant  Grant E |                                |                                                                       | OFFICE<br>Research Financ<br>GRANT FUN | OF RESEARCH<br>IAL SERVICES DEPARTMENT<br>D REQUEST FORM |                        |
| Grant Funding Agency Name         Grant Start Date       Grant Cell Date       Sponsor IDI         Grant Award Amount       Cett share Amount       Cett share Amount         Pass: Through From Agency Name (If pass-through)       Cost share Source (Fund No. 3] opplicable)         Totaling of Technal Damastic Ausiance No. (ETDAR)       Facilities & Administrative Cost Rate (St)         "Generation of Technal Damastic Ausiance No. (ETDAR)       Facilities & Administrative Cost Rate (St)         "Generation of Technal Damastic Ausiance No. (ETDAR)       Facilities & Administrative Cost Rate (St)         "Generation of Technal Damastic Ausiance No. (ETDAR)       Facilities & Administrative Cost Rate (St)         "Generation of Technal Damastic Ausiance No. (ETDAR)       Facilities & Administrative Cost Rate (St)         "Generation of Technal Damastic Ausiance No. (ETDAR)       Facilities & Administrative Cost Rate (St)         "Mante       Subcontract St         "Subcontract St       Subcontract Amount         "Generation of Technal Damastic Protein       Subcontract Amount         "Generation of technal Damastic Protein       Subcontract Amount         "Generation of technal Damastic Protein       Subcontract Amount         "Generation of technal Damastic Damastic Damastic Protein       Data         "Generation of technal Damastic Damastic Damastic Damastic Damastic Damastic Damastic Damastic Damastic Damastic Damastic Damast                                                                                                    |                                | Grant Title                                                           |                                        |                                                          |                        |
| Grant Start Date Grant End Date Grant Land Date Grant Agency Name (// poss-through) Cost Share Amount Pass Through From Agency Name (// poss-through) Cost Share Amount (// poss-through) Cost Share Amount (// poss-through) Cost Share Amount Cost Rate (%) price of Aders 2 Domestic Astistance No. (CFON3) Cost Share Source (Pand No. 7 (opplicable) Cost Share Amount Cost Rate (%) price of Aders 2                                                                                                    |                                | Grant Funding Agency Name                                             |                                        |                                                          |                        |
| Grant Avaid Amount Cost Share Source (Fund No.    opplicable) Pass-Through From Agency Name (If pass-through) Cost Share Source (Fund No.    opplicable) Cost Share Source (Fund No.    opplicable) Cost Subcontract (Ford Source (Fund No.    opplicable) Cost Source (Fund No.    opplicable) Cost Source (Fund No.    opplicable) Cost Source (Fund No.    opplicable) Cost Source (Fund No.    opplicable) Cost Source (Fund No.    opplicable) Cost Source (Fund No.    opplicable) Cost Source (Fund No.    opplicable) Cost Source (Fund No.    opplic |                                | Grant Start Date                                                      | Grant End Date                         | Sponsor ID#                                              |                        |
| Pas-Through From Agency Name (/ pas-through) Catalog of Federal Domestic Astistance No. (CFDAH) (#deer diversion State Cost of the state (%) (#deer diversion State Cost of the state (%) (#deer diversion State Cost of the state (%) (#deer diversion State Cost of the state (%) (#deer diversion State Cost of the state Cost of the state C |                                | Grant Award Amount                                                    |                                        | Cost Share Amount                                        | No if conlicable)      |
| SUBCONTRACTS         Inference structs to a segmentate that if your subcontract Period       Subcontract Amount                                                                                                    |                                | Catalog of Federal Domestic Assistance<br>(If federal funding source) | No. (CFDA#)                            | Facilities & Administrative<br>(Indirect Cost Rate)      | e Cost Rate (%)        |
| Name     Subcontract Period     Subcontract Amount                                                                                                    |                                |                                                                       | SU<br>(Please attach a separat         | BCONTRACTS<br>e sheet if more than four subcontracts.)   |                        |
| Image: State       Image: State       Image: State <td< td=""><td></td><td>Name</td><td></td><td>Subcontract Period</td><td>Subcontract Amount</td></td<>                                                                                                    |                                | Name                                                                  |                                        | Subcontract Period                                       | Subcontract Amount     |
| FUNDING SOURCE:       Federal       State       Local       Private         PRINCIPAL INVESTIGATOR/PROJECT DIRECTOR       PRINCIPAL INVESTIGATOR/PROJECT DIRECTOR       Printed Name       Department         Detail Budget:       (Please attach Detail Budget with detailed calculations for indirect costs, signed and dated by PI/PD       Email the completed form along with the Detail Budget to the Research Financial Services Dept., lewls_dw@tsu.edu         For Research Financial Services Use Only       For Research Financial Services Use Only         Grant Accountant       Date Emailed to P.1.                                                                                                    |                                |                                                                       |                                        |                                                          |                        |
| FUNDING SOURCE:       Pederal       State       Decal       Private         PRINCIPAL INVESTIGATOR/PROJECT DIRECTOR         Printed Name       Department         Signature       Date         Detail Budget:       (Please attach Detail Budget with detailed calculations for indirect costs, signed and dated by PI/PD         Email the completed form along with the Detail Budget to the Research Financial Services Dept., lewis_dw@tsu.edu         For Research Financial Services Use Only         Fund No. Assigned       Organization No.         Grant Accountant       Date Emailed to P.1.                                                                                                    |                                |                                                                       |                                        |                                                          |                        |
|                                                                                                    |                                | FUNDI                                                                 | NG SOURCE: Gederal                     | State Local                                              | Private                |
| Printed Name       Department         Signature       Date         Detail Budget: (Please attach Detail Budget with detalled calculations for indirect costs, signed and dated by PI/PD         Email the completed form along with the Detail Budget to the Research Financial Services Dept., lewis_dw@tsu.edu         For Research Financial Services Use Only         Fund No. Assigned       Organization No.         Grant Accountant       Date Emailed to P.1.                                                                                                    |                                |                                                                       | PRINCIPAL INVES                        | TIGATOR/PROJECT DIRECTOR                                 |                        |
| Signature Date Detail Budget: (Please attach Detail Budget with detailed calculations for indirect costs, signed and dated by PI/PD Email the completed form along with the Detail Budget to the Research Financial Services Dept., lewis_dw@tsu.edu  For Research Financial Services Use Only Fund No. AssignedOrganization NoProgram No Grant AccountantDate Emailed to P.I                                                                                                    |                                | Printed Name                                                          |                                        | Department                                               |                        |
| Detail Budget: (Please attach Detail Budget with detailed calculations for indirect costs, signed and dated by PI/PD<br>Email the completed form along with the Detail Budget to the Research Financial Services Dept., lewis_dw@tsu.edu                                                                                                    |                                | Signature                                                             |                                        | Date                                                     |                        |
| Email the completed form along with the Detail Budget to the Research Financial Services Dept., lewis_dw@tsu.edu                                                                                                    |                                | Detail Budget: (Please at                                             | tach Detail Budget with detailed       | calculations for indirect costs, sign                    | ed and dated by PI/PD  |
| For Research Financial Services Use Only      Fund No. AssignedOrganization NoProgram No      Grant AccountantDate Emailed to P.1                                                                                                    |                                | Email the completed form                                              | n along with the Detail Budget to      | o the Research Financial Services De                     | ept., lewis_dw@tsu.edu |
| Fund No. AssignedOrganization NoProgram No         Grant AccountantDate Emailed to P.1                                                                                                    |                                |                                                                       | For Research F                         | inancial Services Use Only                               | •                      |
| Grant Accountant Date Emailed to P.I                                                                                                    |                                | Fund No. Assigned_                                                    | Organiz                                | ation NoProgr                                            | am No                  |
|                                                                                                    |                                | Grant Accountant                                                      |                                        | Date Emailed to P.I                                      |                        |
|                                                                                                    |                                |                                                                       |                                        |                                                          |                        |

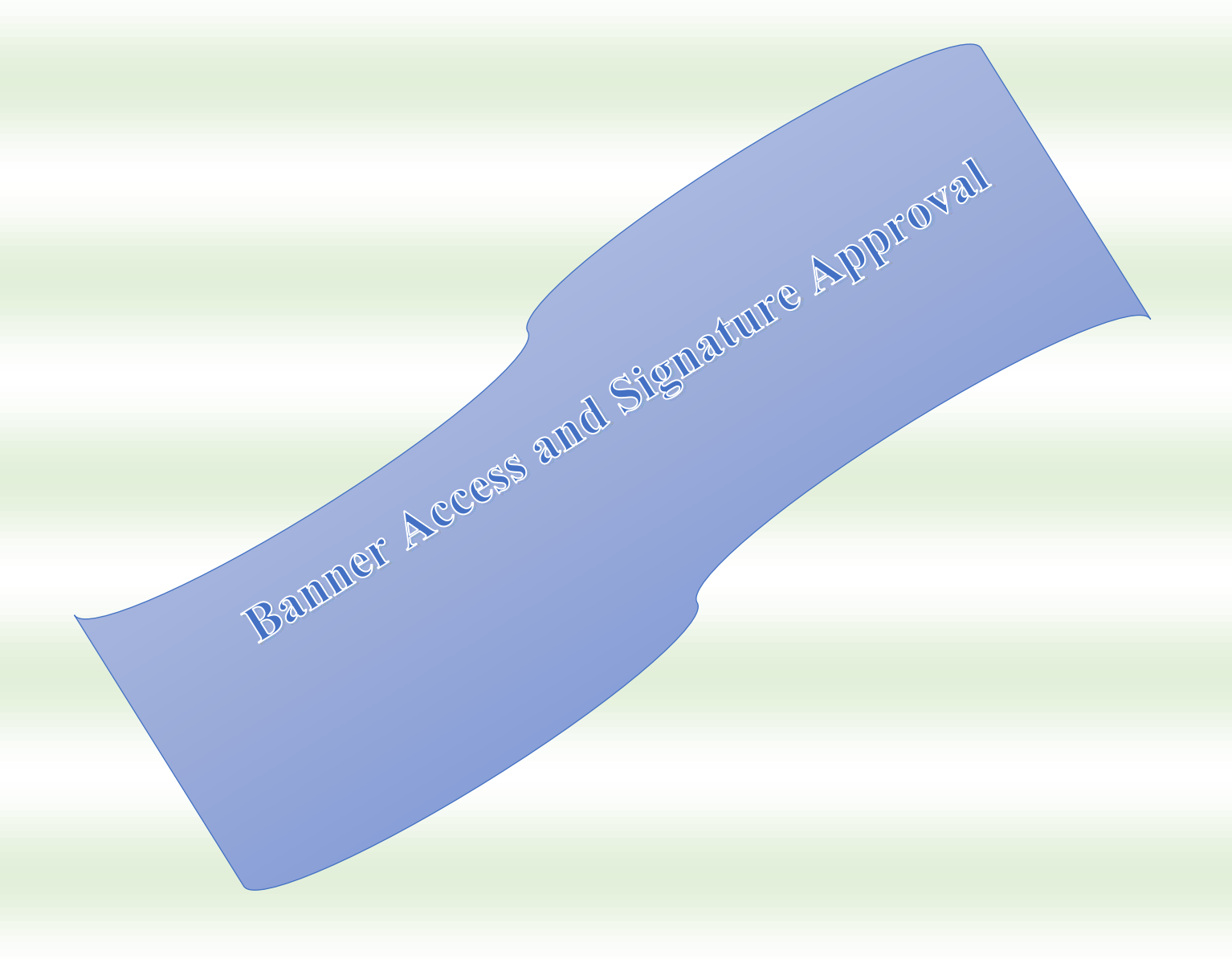

# Welcome to TSU Banner Web Service

|                                                                                                    |                                                                                                    | Page 1 of 1                                                                                                    |
|----------------------------------------------------------------------------------------------------|----------------------------------------------------------------------------------------------------|----------------------------------------------------------------------------------------------------|
| To the second second second second second second second second second second second second second second second | PSU                                                                                                    | and a first state of the second state of the second state of the s |
| Welcom                                                                                                    | e to TSU Banner Web Services                                                                                                    |                                                                                                    |
| interin                                                                                                    | n nativo banner                                                                                                    | Announcements                                                                                                    |
| 2                                                                                                    |                                                                                                    |                                                                                                    |
| -                                                                                                    | Banner Production Internet Native Banner (BANNER) Use this link to access Production Banner (BANNER)                                   |                                                                                                    |
|                                                                                                    | and the second production planner Administrative Barvices for Paculty and Start                                                        |                                                                                                    |
|                                                                                                    | Benner Train Internet Netwe Banner (TRAIN)                                                                                             |                                                                                                    |
| -                                                                                                    | Use this link to access Training Bonner Administrative Services for Faculty and Staff.                                                 |                                                                                                    |
|                                                                                                    | Benner TSUTEST Internet Network Benner (TSUTEOT)                                                                                       |                                                                                                    |
|                                                                                                    | one that and to access ratest INB Services for Paculty and Statt.                                                                      |                                                                                                    |
| -                                                                                                    | Banner Slage Internet Native Banner (STAGE)<br>Use this link to porcess Stand IND Section 5 5 5 5 5 5 5 5 5 5 5 5 5 5 5 5 5 5 5        |                                                                                                    |
|                                                                                                    | second days indication for Feculty and Staff.                                                                                          |                                                                                                    |
| self Sen                                                                                                    | /IC0 Banner                                                                                                    |                                                                                                    |
| ~~                                                                                                    | Benner Production Bell Service Banner (BANNUR)                                                                                         |                                                                                                    |
| 6 A                                                                                                    | Use this link to access Production Banner Belf Bervice for Students, Faculty, Staff and Alumni.                                        |                                                                                                    |
|                                                                                                    | Bannar Trein Gelf Service (TRAIN)                                                                                                    |                                                                                                    |
|                                                                                                    | Use this link to access Training Banner Self Service for Students, Faculty, Staff and Alumni                                           |                                                                                                    |
| 63                                                                                                    | Banner, Tautest Gelf Service (TSUTERT)<br>Use this link to access tautest Banner Self Service for Students, Excelled Staff and March 1 |                                                                                                    |
|                                                                                                    | Banner Development Stage Self Bandre (3 TADE)                                                                                          |                                                                                                    |
|                                                                                                    | Use this link to access Development Stage Self Service for Students, Faculty, Staff and Alumni                                         |                                                                                                    |
|                                                                                                    |                                                                                                    |                                                                                                    |
|                                                                                                    |                                                                                                    |                                                                                                    |
|                                                                                                    |                                                                                                    |                                                                                                    |
|                                                                                                    |                                                                                                    |                                                                                                    |
|                                                                                                    |                                                                                                    |                                                                                                    |
|                                                                                                    |                                                                                                    |                                                                                                    |
|                                                                                                    |                                                                                                    |                                                                                                    |
|                                                                                                    |                                                                                                    |                                                                                                    |
|                                                                                                    |                                                                                                    |                                                                                                    |
|                                                                                                    |                                                                                                    |                                                                                                    |
|                                                                                                    |                                                                                                    |                                                                                                    |
|                                                                                                    |                                                                                                    |                                                                                                    |
|                                                                                                    |                                                                                                    |                                                                                                    |
|                                                                                                    |                                                                                                    |                                                                                                    |
|                                                                                                    |                                                                                                    |                                                                                                    |
|                                                                                                    |                                                                                                    |                                                                                                    |
|                                                                                                    |                                                                                                    |                                                                                                    |
|                                                                                                    |                                                                                                    |                                                                                                    |
|                                                                                                    |                                                                                                    |                                                                                                    |
|                                                                                                    |                                                                                                    |                                                                                                    |
|                                                                                                    |                                                                                                    |                                                                                                    |

### Banner Access and Signature Approval

Banner Access: Contact Rena F. Robinson (713) 313-7646 or email Robinson\_RF@tsu.edu

Required signature approval: Contact your College Business Administrator

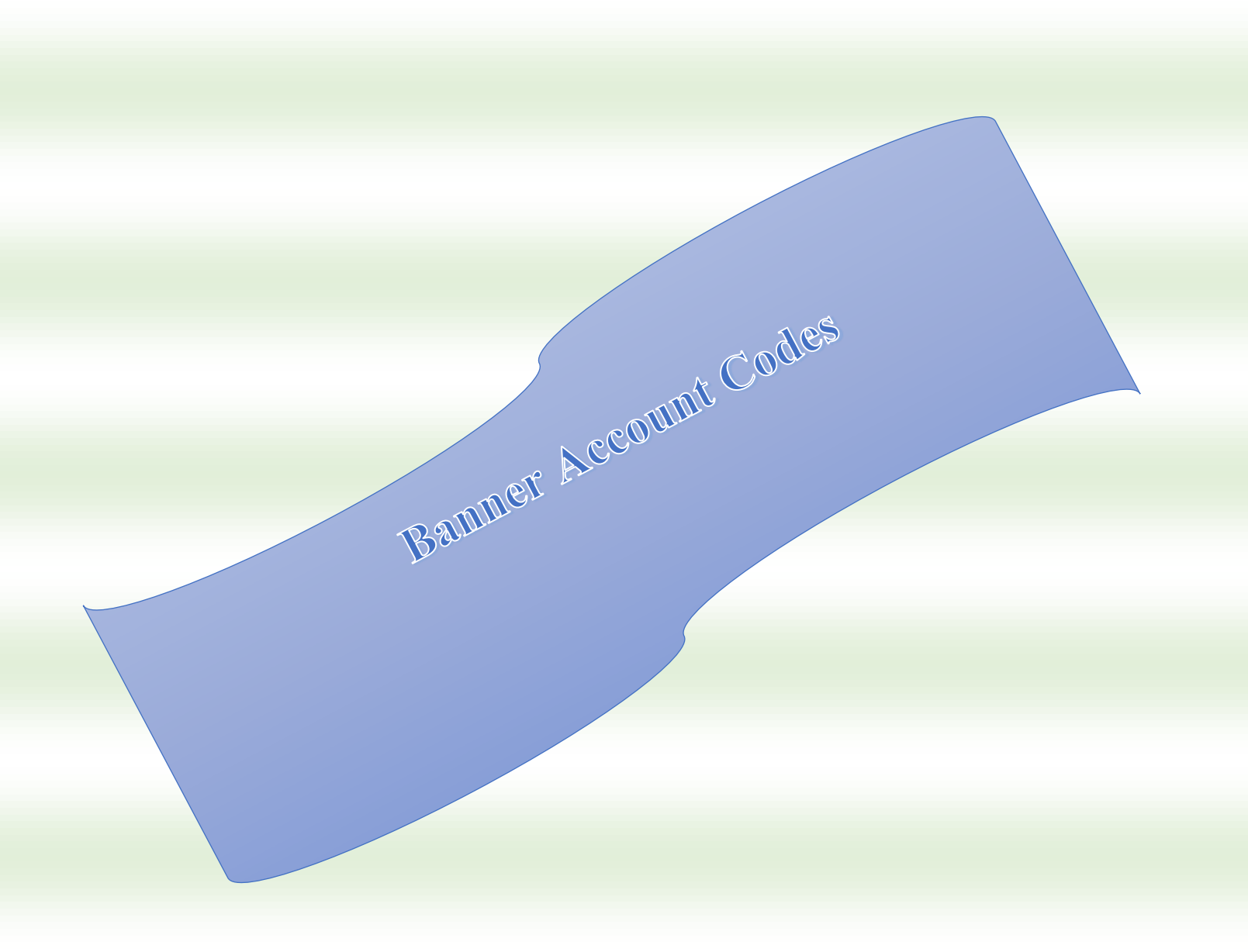

# **Commonly Used Account Codes**

|   | Commonly Used Account Codes                                     |                      |    |
|---|-----------------------------------------------------------------|----------------------|----|
|   | <u>Furniture/Equipment Common Codes</u>                         |                      |    |
|   | 7330 Repair parts for General Euro/Equip                        | Controlled Fred      |    |
|   | 7334 General Euro/Equip unit sect under #5 000 net controlled   | Controlled Equip.    |    |
|   | 7373 General Furn/Equip, unit cost under \$5,000 not controlled | *7374                |    |
|   | 7374* Coneral Faultement with east under than \$5,000           | Audio Equip          |    |
|   | 1974 General Equipment, unit cost under \$5,000 controlled*     | Camcorders           |    |
|   | 7225 Computer series of the to open in the line                 | Data Projectors      | £. |
|   | 7335 Computer parts, under \$5,000. not controlled              | Digital Cameras      |    |
|   | 7377 Computer equipment under \$5,000, not controlled           | Firearms             |    |
|   | 7378** Computer equipment under \$5,000, controlled**           | TVs                  |    |
|   | 7379 Computer equipment unit cost greater than \$5,000          | VCRs                 |    |
|   | 7380 Software, All                                              |                      |    |
|   |                                                                 | **7378               |    |
|   | 7266 Maint & Repair of buildings                                | Desktops             |    |
|   | 7267 Maint & Repair, computers                                  | Ipads, Tablets, etc. |    |
|   | 7367 Maint & Repair, general furn/equip                         | Laptops              |    |
|   |                                                                 | Printers             |    |
|   | 7406 Rental, equipment (including copiers)                      |                      |    |
|   | 7442 Rental, vehicles                                           |                      | S  |
| _ | 7470 Rental, space                                              |                      |    |
|   |                                                                 |                      |    |
|   | Supplies & Misc. Common Codes                                   |                      |    |
|   | Code# General Description                                       |                      |    |
|   | 7300 Consumable Supplies, Office Supplies                       |                      |    |
|   | 7310 Chemicals and Gases                                        |                      |    |
|   | 7312 Medical Supplies                                           |                      |    |
|   | 7315 Food                                                       |                      |    |
|   | 7328 Hardware, keys, supplies                                   |                      |    |
|   |                                                                 |                      |    |
|   | 7106 Travel, in state                                           |                      |    |
|   | 7116 Travel, out of state                                       |                      |    |
|   | 7210 Travel, student                                            |                      |    |
|   | 7121 Travel, international                                      | * · · · · · ·        |    |
|   |                                                                 |                      |    |
|   | 7201 Memberships (McShan approval)                              |                      |    |
|   | 7202 Employee training                                          |                      |    |
|   | 7203 Registrations                                              |                      |    |
|   | 7210 Fees                                                       |                      |    |
|   | 7211 Awards                                                     |                      |    |
|   | 7240 Consultants                                                |                      |    |
|   | 7252 Guest lecturers, teachers, speakers, etc.                  |                      |    |
|   | 7253 Other Professional services                                |                      |    |
|   | 7273 Printing & Reproduction                                    |                      |    |
|   | 7274 Temp employees (Corestaff)                                 |                      |    |
|   | 7303 Subscriptions & Periodicale                                |                      |    |
|   | 7382 Books                                                      |                      |    |
|   | 7372 Golf Carts                                                 |                      |    |
|   |                                                                 |                      |    |
|   |                                                                 |                      |    |

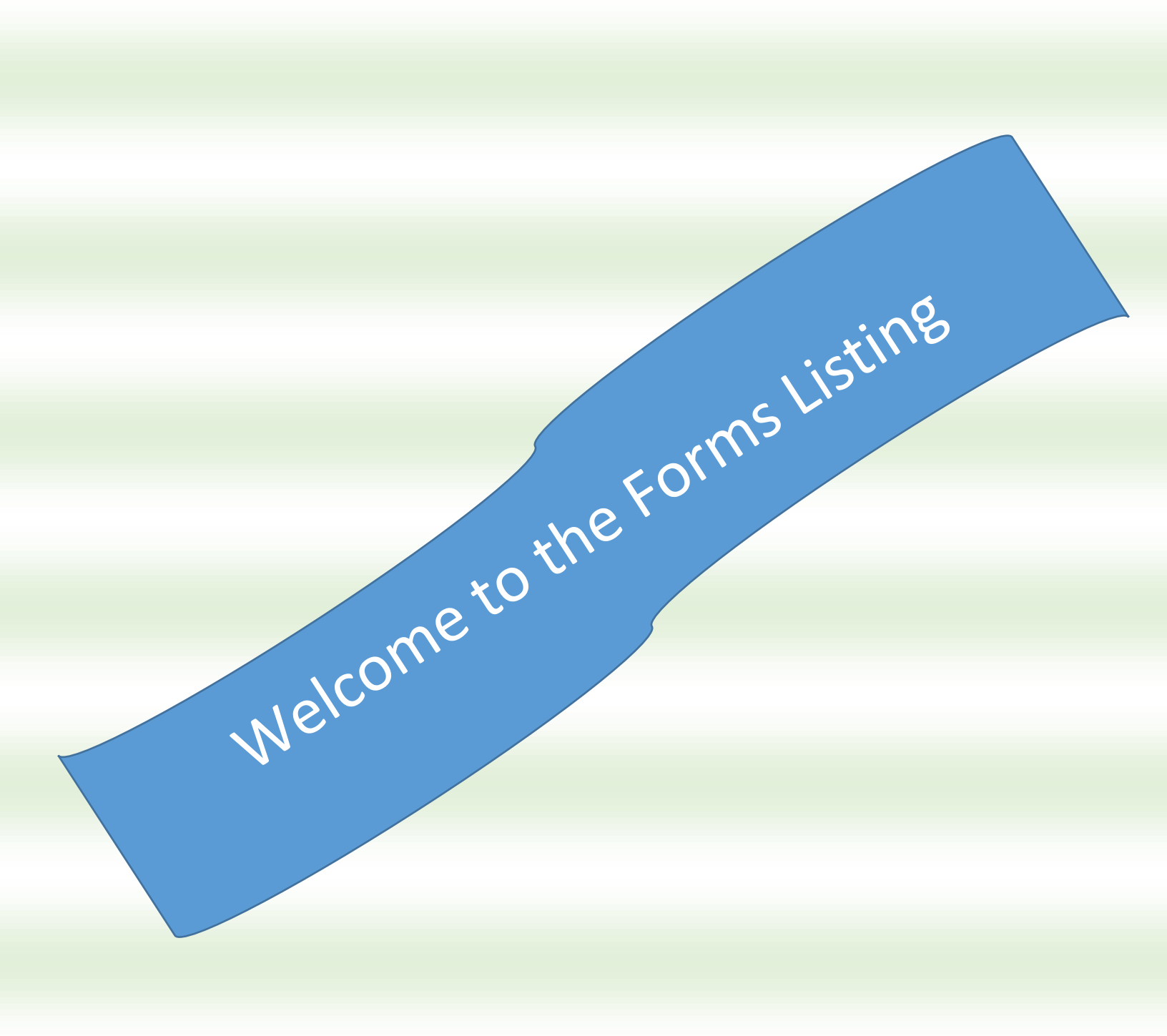

# **TSU Form**

Page 1 of 3

| TPANS SOUTHERN UN                | HOME CONTACT US DIRECTORY                                                                                                    |
|----------------------------------|----------------------------------------------------------------------------------------------------|
| ABOUT ADMISSIONS ACA             | DEMICS ATHLETICS ALUMNI CURRENT STUDENTS FACULTY & STAFF GIVE TO TSU QUICK LINKS                                              |
| Office of                        | F Forms                                                                                                    |
| Athletics                        |                                                                                                    |
| Compliance                       | TSH                                                                                                    |
| Finance                          |                                                                                                    |
| Facilities                       | FORMS                                                                                                    |
| Business Affairs                 | - FORMS                                                                                                    |
| Human Besources                  |                                                                                                    |
| Maketine                         | General Counsel Forms                                                                                                    |
| Office of General Counsel        |                                                                                                    |
| Office of information Technology | Affiliation Agreement                                                                                                    |
| Procurement Service              | Affiliation Agreement College of Pharmacy Form     Affiliation Agreement - Forelon University Form                            |
| Procurement service              | Agreement of Cooperation Form     Education Experience Affiliation Aggreement Form                                            |
| Porperty/warehouse               | Memorandum of Understanding Academic Programs Form     Program Agreement to Educational Experience Affiliation Agreement Form |
| Research                         | Athletics Agreements                                                                                                    |
| Student services                 | Athletic Agreement Form                                                                                                    |
| President's Office               | Athletic Director Agreement Form     Head Coach Contract Form                                                                 |
| Quick Links                      | Facilities Licensing                                                                                                    |
| - Blackboard                     | JOC Master Contract Form                                                                                                    |
| - MyTSUweb                       | Licensing Agreement for Facilities Form                                                                                       |
| - Academic Calendar              | Fitness Wellness                                                                                                    |
| - Robert James Terry Library     | <u>Personal Training Package Form</u>                                                                                         |
|                                  | Intellectual Property Agreements                                                                                              |
|                                  | Copyright Assignment Release Form     Intellectual Property Use Permission Form                                               |
|                                  | Interagency Cooperation Agreements                                                                                            |
|                                  |                                                                                                    |

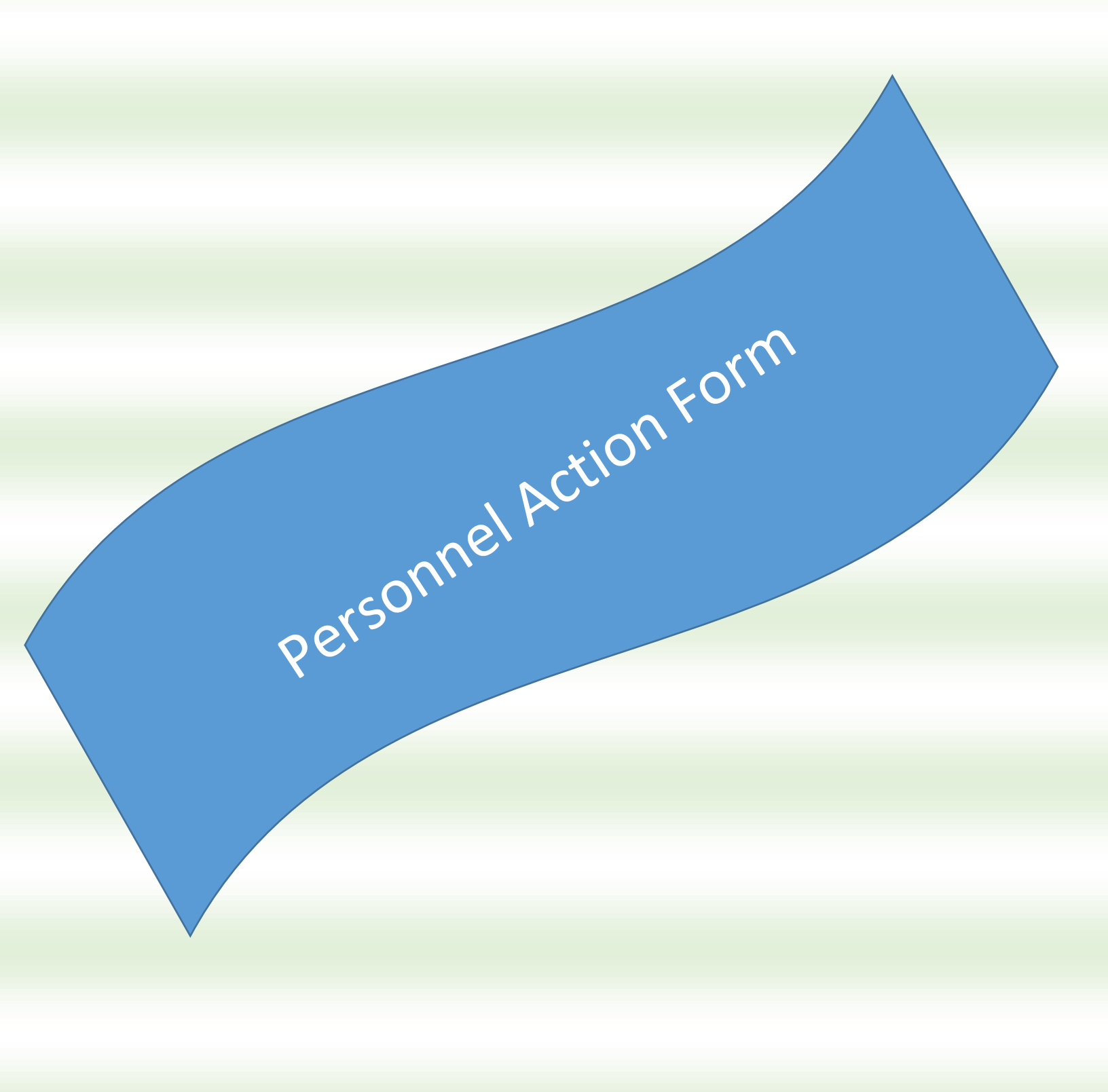

| r | - | 11 | 11 | r . | -        |
|---|---|----|----|-----|----------|
| 1 |   | ٦, | 2  |     | ш        |
|   |   | 1  | )  | ι.  | וו       |
| - |   | ~  | -  | ~   | <u> </u> |

#### Reset Print

| Inst  | ructions: Must be typewritten.                  | PERSO<br>(Faculty/Staff/Gradu<br>Any changes to original must b | NNEL<br>ate Stu<br>e initiale | ACTION FORM<br>Ident/Undergraduated. Copies may not be | te Student)<br>changed. Complete the Name | e, Effective Date, Social                                                                                                    |
|-------|-------------------------------------------------|-----------------------------------------------------------------|-------------------------------|--------------------------------------------------------|-------------------------------------------|----------------------------------------------------------------------------------------------------|
| S     | ecurity Number, employee's curr<br>NAME (First) | ent department, and Vacancy A<br>(Middle)                       | Announc<br>(L                 | ement Number on all P<br>ast)                          | AF's. Fill in the information<br>Date Pre | that is new or changed.<br>pared:                                                                                                    |
| SONAL | Address                                         |                                                                 | City/S                        | State                                                  | Zip co                                    | ode                                                                                                    |
| PER   | TSU ID - O                                      | R - Social Security Number                                      | Home                          | Telephone Number                                       | Employme                                  | nt Dates                                                                                                    |
|       | T#                                              | m t d                                                           |                               | 12                                                     | From:                                     | To:                                                                                                    |
|       | New Employee                                    | Termination                                                     |                               |                                                        | Salary Change                             | Desetion                                                                                                    |
| 1     | New Position                                    |                                                                 | Off                           | Promotion                                              |                                           | ary Demotion                                                                                                    |
|       | New Hire:                                       | Discharged Retir                                                | ed                            | Reclassification                                       |                                           | ing Demotion                                                                                                    |
| -     | Reannointment:                                  | ☐ Funding ended                                                 | tu .                          | Incentive Program                                      | 1                                         |                                                                                                    |
| NOI   | Change:                                         | Last Day in Offica                                              |                               | Lump Sum Payment of                                    | f S                                       |                                                                                                    |
| S     | Item #                                          | Member of TR\$2                                                 |                               | Leave of Absence                                       |                                           | C. The Statistics of the                                                                                                    |
| A     |                                                 | Active or Retiree                                               |                               | Maternity                                              | Militz                                    | ary .                                                                                                    |
| 10185 | Person Replaced:                                |                                                                 |                               | $\square$ Disability                                   |                                           | id                                                                                                    |
| 517   | Supervisor:                                     |                                                                 |                               | G FMLA                                                 | □ wc                                      |                                                                                                    |
| P.C.  | Extension:                                      | Web Supervisor:                                                 |                               | (Family Medical Le                                     | cave) (Work                               | ters Compensation)                                                                                                    |
|       | Current Employee/New Hin                        | e/Transfer From Informa                                         | tion:                         | Tra                                                    | nsfer to/Change to Inform                 | mation:                                                                                                    |
|       | Vacancy Announcement Nur<br>Department:         | nber:                                                           |                               | Vacancy Announce<br>Department:                        | ment Number:                              |                                                                                                    |
|       | Official Grant Title:                           |                                                                 |                               | Official Grant Title                                   |                                           |                                                                                                    |
|       | TSU Title:                                      |                                                                 |                               | Title:                                                 |                                           | ]                                                                                                    |
|       | # of Hours/Week/%FTE:                           | Pay Grade:                                                      |                               | # of Hours per Week/                                   | %FTE: Pay Gra                             | de:                                                                                                    |
| AR I  | Monthly/ Hrly: §                                | Longevity:                                                      |                               | Monthly/Hourly: §                                      | Longevit                                  | ty:                                                                                                    |
| F     | Annual: S                                       | Prorated: S                                                     |                               | Annual: S                                              | Prorated                                  | I: S                                                                                                    |
| S     | Regular Regular                                 | Temp. Temp.                                                     |                               | Regular Re                                             | gular Temp.                               | Temp.                                                                                                    |
| 0.000 | FT 🗌 PT 🗌                                       | FT 🗌 PT 🗌                                                       |                               | FT PT                                                  | FT 🗌                                      | РТ 🗌                                                                                                    |
| -     | Justification/Reason:                           |                                                                 |                               |                                                        |                                           |                                                                                                    |
|       |                                                 |                                                                 |                               |                                                        |                                           |                                                                                                    |
|       | List other funding sources:                     |                                                                 |                               |                                                        |                                           |                                                                                                    |
|       | Current Employee/New Hi                         | re Funding Informatio                                           | n:                            | Transfer to                                            | o/Change of Salary In                     | formation:                                                                                                    |
| 5.54  | FROM Fund Type : State                          | Grant Oth                                                       | er 🗌                          | TO Fund Type :                                         | State Grant                               | Other                                                                                                    |
| ES    | Eund#                                           | 010 #                                                           |                               | Fund#                                                  | Ora #                                     |                                                                                                    |
| 8     |                                                 |                                                                 |                               |                                                        |                                           | =                                                                                                    |
| Ö     | Program#:                                       | Acct#:                                                          |                               | Program#:                                              | Acct#:                                    |                                                                                                    |
|       | Time & Effort: %                                | ACTV Code:                                                      |                               | Time & Effort:                                         | % ACTV Co                                 | de:                                                                                                    |
|       |                                                 |                                                                 | R USE                         | ONLY                                                   |                                           | and the second second s |
|       | Entered By:                                     |                                                                 |                               | Verified By:                                           |                                           | and the second second se                                                                                                    |
| HR    | Pay Grade:                                      | Date of Last Merit:                                             |                               | Date of Last Promotion                                 | n:                                        |                                                                                                    |
|       | Current FLSA Status                             | Non-Exempt                                                      | - Barry                       | Transfer/Change to FI                                  | LSA Status                                | emnt                                                                                                    |
|       | C Daympt                                        | rion-Datinpt                                                    |                               | extinpt                                                | L NUL-EX                                  |                                                                                                    |
| ALS   | Recommended - Department Hir                    | ing Manager Date                                                |                               | Budget or Grants Offic                                 | ce                                        | Date                                                                                                    |
| PROV  | Approved By – Department Direc                  | tor/Vice President Date                                         |                               | Human Resources - Ex                                   | xecutive Director                         | Date                                                                                                    |
| AP    |                                                 |                                                                 |                               |                                                        |                                           |                                                                                                    |
|       | Approved By - Administrative O                  | licer Date                                                      |                               |                                                        |                                           |                                                                                                    |

NOTE: All changes must be initialed, dated and approved by the appropriate Departmental Officer(s). HR0100 Rev. 09/09

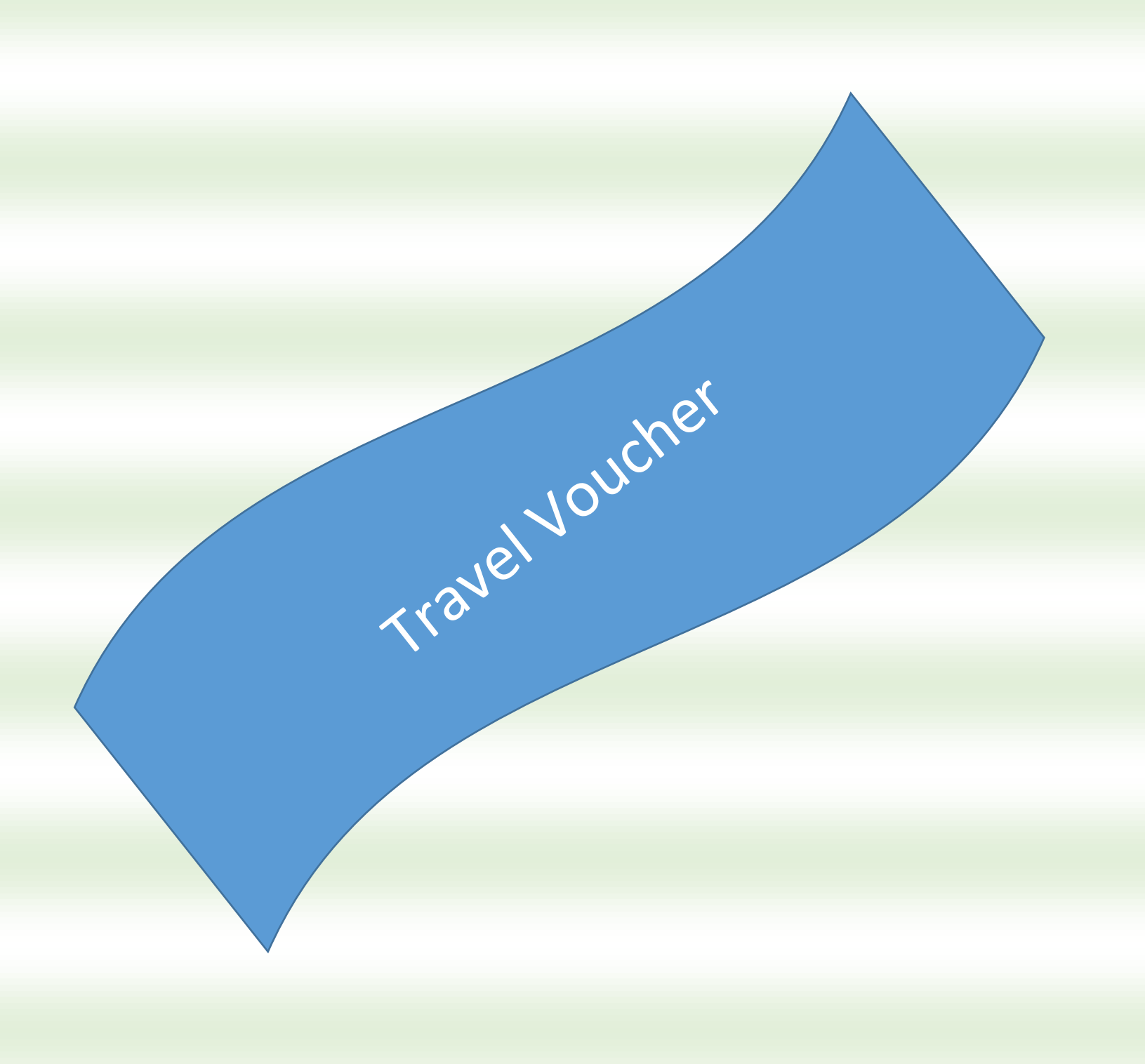

|                      | Voucher Layout                                                                          |
|----------------------|-----------------------------------------------------------------------------------------|
| - Click on the tabs  | at the bottom to navigate from sheet to sheet. There are 11 tabs/sheets.                |
| - Instru             | ctions: Contains basic instructions for the voucher.                                    |
| - Data_              | Entry_Front Page: Used to data enter Front_Page and COBJ_Continuation information.      |
| - Front              | <b>_Page:</b> The Front Page of the voucher, this sheet is populated from data entered  |
| on the               | Data_Entry_Front_Page.                                                                  |
| - COBJ               | _Continuation: Used for COBJ information, this sheet is also populated from data        |
| entered              | I on the Data_Entry_Front_Page.                                                         |
| - Mileas             | Longing                                                                                 |
| - Mileau             | a Defail 1 - 5. Used as additional space to input mileare and yougher                   |
| detail               | normation                                                                               |
| - Additi             | onal COBJs: Used if there are more than 11 COBJs on the youcher (the maximum            |
| numbe                | r that can be data entered on the Data Entry Front Page).                               |
| Note: D              | bata must be entered directly into this sheet.                                          |
|                      |                                                                                         |
|                      | Helpful Information                                                                     |
| Printing:            | Not all tabs are designed for printing. Pages should be printed in the following order: |
|                      | 1. Front_Page                                                                           |
|                      | 2. COBJ_Continuation (if applicable)                                                    |
|                      | 3. Additional COBJs (if applicable)                                                     |
|                      | 4. Meals_Lodging_Mileage_Detail                                                         |
|                      | 5. Mileage_Detail 1 - 5 (if applicable)                                                 |
| Dates:               | Enter as <b>mmddyy</b> . Excel automatically reformats the date as <b>mm-dd-yy</b> .    |
| mileage:             | I his information is input on Meals_Lodging_Mileage_Detail and Mileage_Detail           |
| Decumentation        | 1 - 5. The "For" of indicator must be input for the mileage to calculate properly.      |
| Documentation.       | Medical documentation is entered in Section y of the travel voucher, found in           |
|                      | is one large call where the text ALTOMATICALLY WEARS To eracte a line                   |
|                      | break in the cell press AI T+FNTFR                                                      |
| Additional COBJs:    | This voucher allows 11 COBJs to be data entered via the Data. Entry Front Page tab      |
|                      | If entry of additional COBJs is required, access the Additional COBJs sheet (11th tab)  |
|                      | Note: The COBJ information must be entered directly into this sheet.                    |
| Agency Use fields:   | The agency use fields throughout this voucher are unlocked. You may edit directly in    |
|                      | the fields.                                                                             |
| Descriptors:         | A field description box displays for all primary data entry fields on the               |
|                      | Data_Entry_Front_Page tab.                                                              |
|                      |                                                                                         |
|                      | Miscellaneous Information                                                               |
| The Textravel logo a | nd Travel COBJ Listing button shown below appear on each tab of the voucher             |

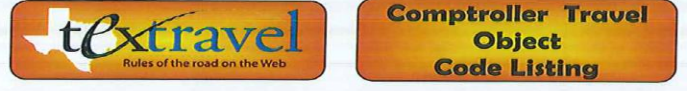

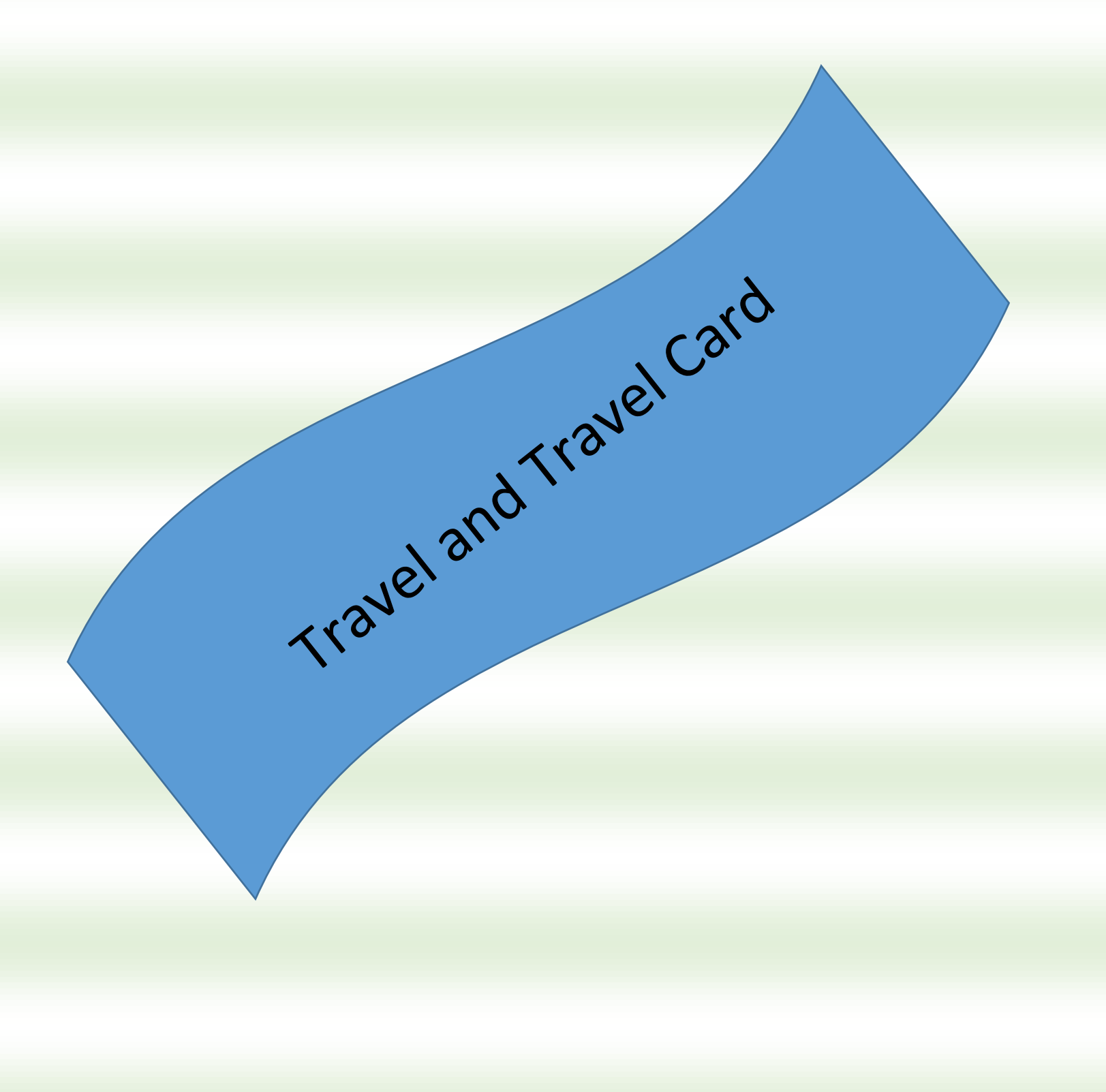

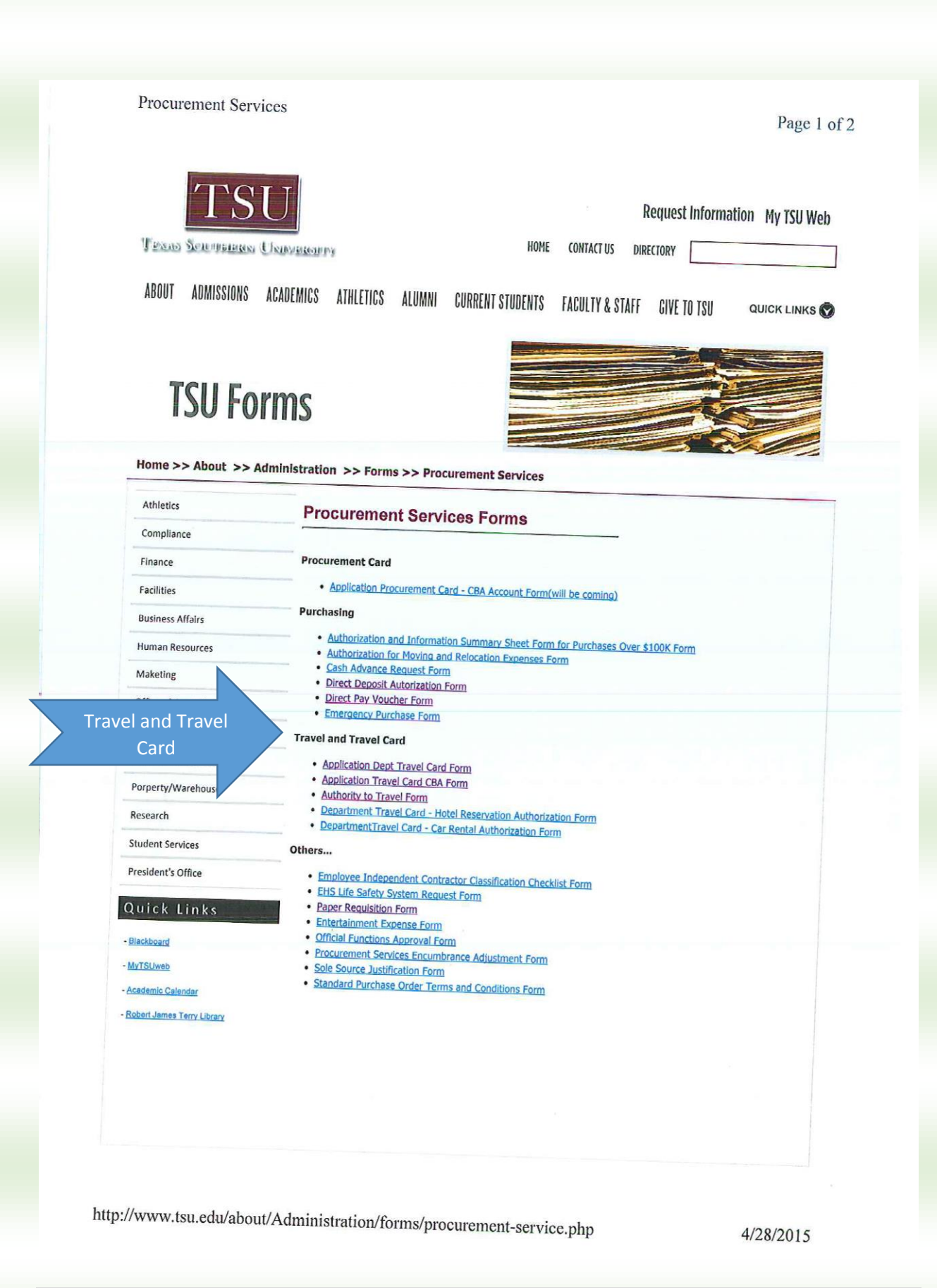

# Request for Authority to Travel at University Expense Form

| MUST BE COMPLETED AND APPI                                                                                                    | ROVED PRIOR TO RESERVING TRAVEL ARRANGEMENTS                                                                                                    |
|----------------------------------------------------------------------------------------------------|----------------------------------------------------------------------------------------------------|
| NAME OF INDIVIDUAL TRAVELING:                                                                                                    |                                                                                                    |
| POSITION TITLE:                                                                                                    | T Number                                                                                                    |
| NAME OF DEPARTMENT OR OFFICE:                                                                                                    | Last 8 digits of Travel Card #                                                                                                    |
| DATE OF DEPARTURE:                                                                                                    | A-EST. COST PAID BY TRAVEL CARD                                                                                                    |
| DATE OF RETURN:                                                                                                    | Round trip Airfare S<br>Registration Pees                                                                                                    |
| PLACE(S) TO BE VISTED:                                                                                                    | Hotel * nights @\$ 0.00  Rental Car * days @\$ 0.00  Mask part days @\$ 0.00                                                                                                    |
| MODE OF TRAVEL: Train                                                                                                    | Total Estimate Travel Paid by Travel Card \$0.00                                                                                                    |
| ESTIMATE TOTAL COST OF TRIP:<br>(Sum of sections A plus B) \$0.00                                                                                                    | Amount listed above should not be included in section B.                                                                                                    |
| DENTIFY TRAVEL TYPE:<br>additional Trees Group Freeign<br>EXPLANATION AND JUSTIFICATION OF TRIP:                                                                                                    | B - EST. COST TO BE REIMBURSED           Road trip Affree         5                                                                                                    |
| USING TRAVEL CARD FOR MEALS, <u>DO NOT EX</u><br>TATEMENT AND SIGNATURE OF APPLICANT A<br>I hereby certify that the purpose of this proposed trip<br>cant Signature <u>Date I</u><br>OVED:                                                                                                    | CEED PER DIEM AND NO REIMBURSIMENT IS ALLOWID.<br>ND DEPARTMINT HRAD<br>is official business of the University."<br>Department Head Date                                                                                                    |
|                                                                                                    |                                                                                                    |
| can/Executive Director Date                                                                                                    | Vice President Date                                                                                                    |
|                                                                                                    | IN STATE         DESCRIPTIONS         OUT OF STATE           \$                                                                                                    |
|                                                                                                    | 5 786 MRALS & LODGINO 7116 5<br>5 7281 REGISTRATION 7283 5                                                                                                    |
| r<br>Trass So<br>CARDHOLDER APPL<br>TRAVEL-CARD CENTR<br>TRAVENT MARK STORM SO                                                                                                    | THE MEALS & LODGING 7116 5     THE REGISTRATION 7203 5                                                                                                    |
| Tooss Soc<br>CARDHOLDER APPL<br>TRAVEL, CARD CENTRA<br>Upprevel for Advance, Social Social Social<br>Social Social Soci                                                                         | TRE MEALS & LODGING 7116 5     TRE MEDIATION 7105 5                                                                                                    |
| Toosas Soc<br>CARDHOLDER APPL<br>TRAVEL-CARD CENTRA<br>(Approved for Aduatics, Resentors, Sta<br>Carthholder (Applicant Information<br>Name                                                                                                    | TRUE MEALS & LODGING 7116 5     TRUE MEDISTRATION 7203 5                                                                                                    |
| Torsas Soc<br>CARDHOLDER APPL<br>IRAVEL-CARD CENTRA<br>(Approved for Adhatics, Soc<br>Cardholder/Applicant Information<br>Nume:<br>Last 4 digits of Social Security 8: Word                                                                                                    | Tible MEALS & LODGING 7116 5     TIBL REGISTRATION 7203 5                                                                                                    |
| r<br>Trans So<br>CARDHOLDER APPL<br>IRAVEL-CARD CENTR<br>(Agreered for Adultics, Son<br>Cardholder/Applicant Information<br>Name:<br>Last 4 digits of Social Security 8:<br>Used digits of Social Security 8:<br>Used digits of Social Security 8:<br>Work                                                                                                    |                                                                                                    |
| Trans So<br>CARDHOLDER APPL<br>TRANSLACARD CENTR<br>Lagrowed for Addition, Son<br>Cardholder / Applicant Information<br>Name<br>Last 4 digits of Social Security #: Word<br>College/Division<br>College/Division                                                                                                    | TRUE MEALS & LODGING 7115 5     TRUE MEDISTRATION 7115 5     TRUE MEDISTRATION 7115 5     TRUE     TRUE    |
| Taras So<br>CARDHOLDER APPL<br>CARDHOLDER APPL<br>CARDHOLDER APPL<br>Chypersel for Addition, Resenter, Son<br>Cardholder / Applicant Information<br>Name<br>Last digits of Social Security 8: Word<br>College/Divinion:<br>Caldformation<br>College/Divinion:<br>Caldformation<br>College/Divinion:                                                                                                    | TRUE MEALS & LODGING 7115 5      TRUE MEDISTRATION 7185 5      TRUE MEDISTRATION 7185 5      TRUE     TRUE |
| Trans So<br>CARDHOLDER APPL<br>Bayers for Addition Accuracy<br>Cardholder Applicant Information<br>Name:<br>Last digits of Social Security 8:<br>College/Division<br>College/Division<br>College/Division<br>College/Division<br>College/Division<br>College/Division<br>College/Division<br>College/Division<br>College/Division                                                                                                    | T200 MIALLS & LODGINO 7116 5      T200 REGISTRATION 7200 5      T200 REGISTRATION 7200 5      T200 Conservery      CONTONALPROVAL FORM FOR EV EV EV EV EV EV EV EV EV EV EV EV EV                                                                                                    |
| Trans Son CARDHOLDER APPLI TRAVEL CARD CENTRA Lagrend for Addition Acouston, Son Cardholder / Applicant Information Last digits of Social Security 8:                                                                                                    | T200 MIALS & LODGINO 7116 5     T200 REGISTRATION 7200 5                                                                                                    |
| Terrete has only State India, the card in entriced to be a farmed by State India, the card in entriced to be a farmed by                                                                                       | T288 MEALS & LODGINO 7116 5     T288 REGISTRATION 7288 5                                                                                                    |
| Testors Sou<br>CARDHOLDER APPLI<br>CARDHOLDER APPLI<br>CARDHOLDER APPLI<br>CARDHOLDER APPLI<br>CARDENIES CONTRACTORS SOU<br>CARDHOLDER AND CONTRACTORS SOURCESS<br>CONTRACTORS SOURCESS CONTRACTORS SOURCESS<br>CONTRACTORS SOURCESS CONTRACTORS SOURCESS CONTRACTORS SOURCESS<br>CONTRACTORS SOURCESS CONTRACTORS SOURCESS CONTRACTORS SOURCESS<br>CONTRACTORS SOURCESS CONTRACTORS SOURCESS CONTRACTORS SO             | Title     Total MIALLA & LODGINO 7116 5     TOTAL ALL ALL DODINO 7116 5     TOTAL ALL ALL DODINO 7116 5     TOTAL ALL ALL DODINO 7116 5     TOTAL ALL ALL ALL DODINO 7116 5     TOTAL ALL ALL ALL ALL ALL ALL ALL ALL ALL                                                                                                    |
|                                                                                                    |                                                                                                    |
| Tensors Soc<br>CARDHOLDER APPLI<br>STARTED CENTER<br>Higher of Parking Society of Marine<br>Late 4 digits of Social Security #:                                                                                                    |                                                                                                    |
| Testas Soc<br>CARDHOLDER APPLI<br>TRAVEL, CARD CENTRA<br>Lagravel for Addicis, Restriction State<br>Callego Constant Society State<br>Callego Social Security St.<br>Callego Oracia Society St.<br>Callego Oracia Society St.<br>Callego Constant Society State Instit, for each societies for<br>Testavefor its allowed to parchase airfare, loodet accommo<br>Testavefor and Bowed to parchase airfare, loodet accommo<br>Testas Society State Instit, for each society of the<br>Callego Oracia Society St.<br>Callego Oracia Society St.<br>Callego Oracia Society St.<br>Callego Oracia Society State Instit, for each societies for<br>Society Firmary FundingSource: Loodel Cant. [] State<br>Based Fundi Ora Teogram<br>Account Information<br>Based Fundi Oracia Teogram<br>Account Information<br>Based Context Liferantian<br>The Instinens constate responsible for SDOL earlies, provening Fig.<br>The Instinens Constates are typically the departmental Admonstra<br>Nature Callego Caller Instian;<br>March Basedon, Caller Instian;<br>Callego Caller Testas;<br>Callego Caller Testas;<br>Callego Caller Caller | Total Transformer and transformer and tra |
| Tearaber in Advancementary and a second and a second and a second and a second and a second and a second a second a sec                                                                                      | Title Title County of the second second |
|                                                                                                    | TRANS MARALS & LOCORINO 7116 5     TRANS MARALS & LOCORINO 7116 5     TRANS MARANS & LOCORINO 7116 5     TRANS MARANS & LOCORINO 7116 5     TRANS MARAS |
|                                                                                                    |                                                                                                    |
|                                                                                                    |                                                                                                    |
|                                                                                                    |                                                                                                    |
| Terrar Danie Pandine Control Control                                                                                       |                                                                                                    |

Log on to https://fmx.cpa.state.tx.us/fmx/travel/textravel/index.php Textravel

Page 1 of 1

### Glenn Hegar • Texas Comptroller of Public Accounts

Table of Contents

Textravel

Issued: Sept. 24, 2008 Updated: June 6, 2013 - View Changes

tPxtravel

FPP G.005

The Texas Comptroller of Public Accounts created Textravel to provide information on state travel laws and rules to state agencies and institutions of higher education. Textravel is based on <u>Texas Government Code Chapter 660, General Appropriations Act, Article IX, Part 5</u>, and <u>Texas</u> teministrative Code, Title 34, Part 1, Chapter 5, Subchapter C, Section 5.22.

This website is designed to be an easy reference for rules are included. encies and their employees. Links to applicable laws and

After logging on to this website you will also see a tap that said, "Forms to your right." Under forms see "Travel Voucher (Excel) (73.-174) and Request to increase Maximum Lodging Rate." When you click on the "Travel Voucher" an internet explorer window will open click on open. Next please complete form.

https://fmx.cpa.state.tx.us/fmx/travel/textravel/index.php

4/24/2015

23 | Page Lewis7/2015) (BY: Diane W.

| TSI                              | T                                                                                                    |
|----------------------------------|----------------------------------------------------------------------------------------------------|
|                                  | P Request information My ISU Web                                                                                                    |
| TERAS SCHUPPHERES U.S.           | APPRISED PY HOME CONTACT US DIRECTORY                                                                                                    |
| ABOUT ADMISSIONS AC              |                                                                                                    |
|                                  | ALTERIOS ALTERIOS ALTERIOS CONTENTS FALULIT & STAFF GIVE IU ISU QUICK LINKS                                                                                                    |
|                                  |                                                                                                    |
|                                  |                                                                                                    |
| TSU For                          | ms and a second second s |
|                                  |                                                                                                    |
| Home >> About >> Adm             | indistration >> Forms >> Consent Council                                                                                                    |
| Athletics                        | 2                                                                                                    |
| Compliance                       | General Counsel Forms                                                                                                    |
| Finance                          | Affiliation Agreement                                                                                                    |
| Facilities                       | Affiliation Agreement College of Pharmacy Form                                                                                                    |
| Business Affairs                 | Advision Agreement - Foreign University Form     Agreement of Cooperation Form                                                                                                    |
| Human Resources                  | Education Experience Atfiliation Aggregment Form                                                                                                    |
| Makatina                         | English Arcement to Educational Experience Affiliation Agreement Form                                                                                                    |
| Makeung                          | Athletics Agreements                                                                                                    |
| Office of General Counsel        | Alberta Aussement Form                                                                                                    |
| Office of information Technology | Haad Coach Contract Form     Head Coach Contract Form                                                                                                    |
| Procurement Service              | Pacifities Licensing                                                                                                    |
| Porperty/Warehouse               | 205: Master, Contract, Form     Licensing, Appendix for Burging Contract, Form                                                                                                    |
| Research                         | Pitness Wollness                                                                                                    |
| Student Services                 | Personal Training Package Form                                                                                                    |
| President's Office               | Intellectual Property Agreements                                                                                                    |
| Quick Links                      | Authorization for Use of Image Form                                                                                                    |
| Blackboard                       | Copyright Assignment Release Form     Intellectual Property Use Permission Form                                                                                                    |
| MyTSLIwob                        | Interagency Cooperation Agreements                                                                                                    |
| Academio Celendar                | Interagency Agreement TSU Performs Form                                                                                                    |
| Robert James Terry Library       | Interagency Agreement TSU Receives Form                                                                                                    |
|                                  | Other Contract Compliance                                                                                                    |
|                                  | Contract Close Out Form     LiPAA Busiless Associate Agreement Form                                                                                                    |
|                                  | Interiocal Agreement Form                                                                                                    |
|                                  | <ul> <li>Mail Entropy and Entropy</li> </ul>                                                                                                    |
|                                  | Voluntear Water Form     Voluntear Water Form                                                                                                    |

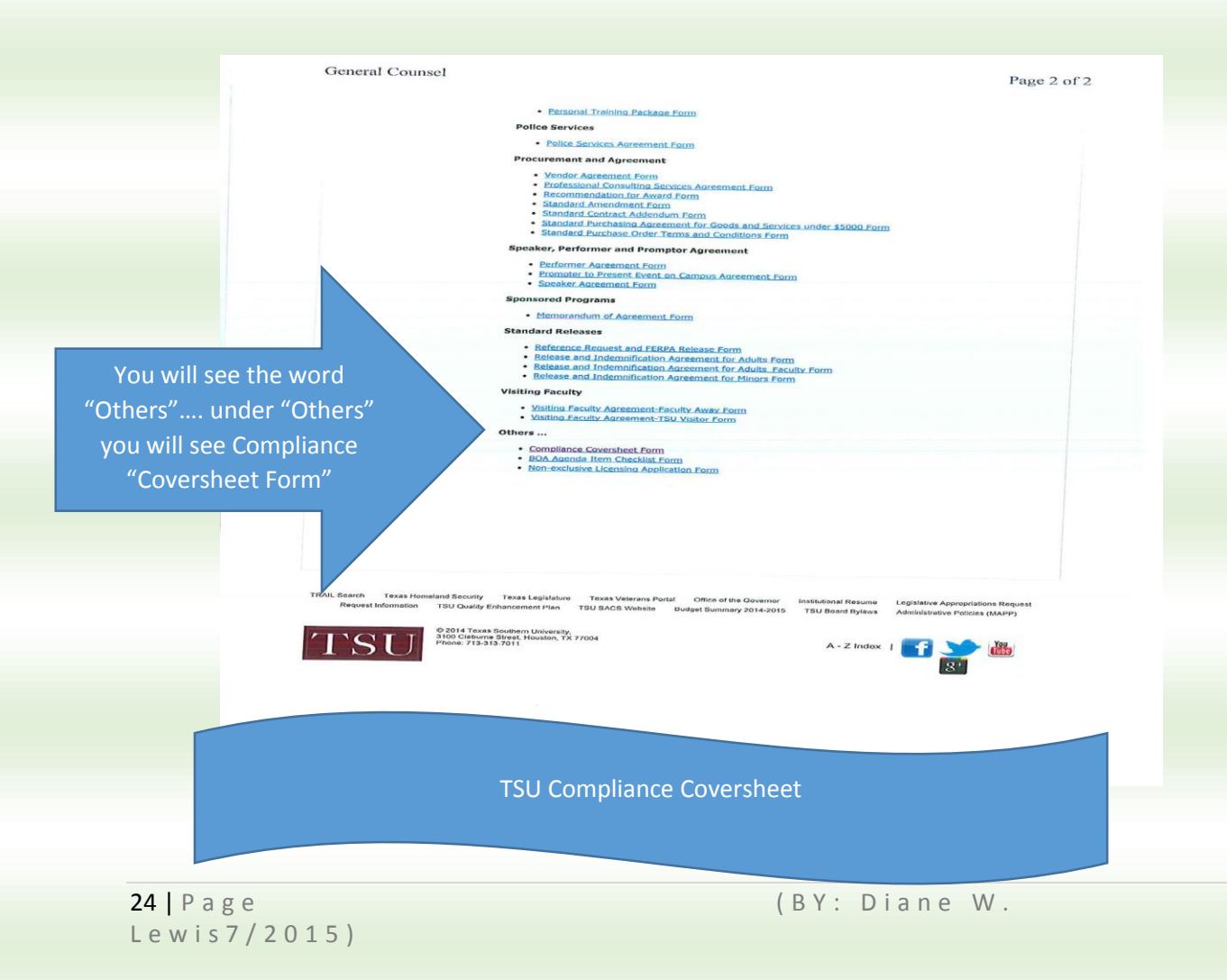

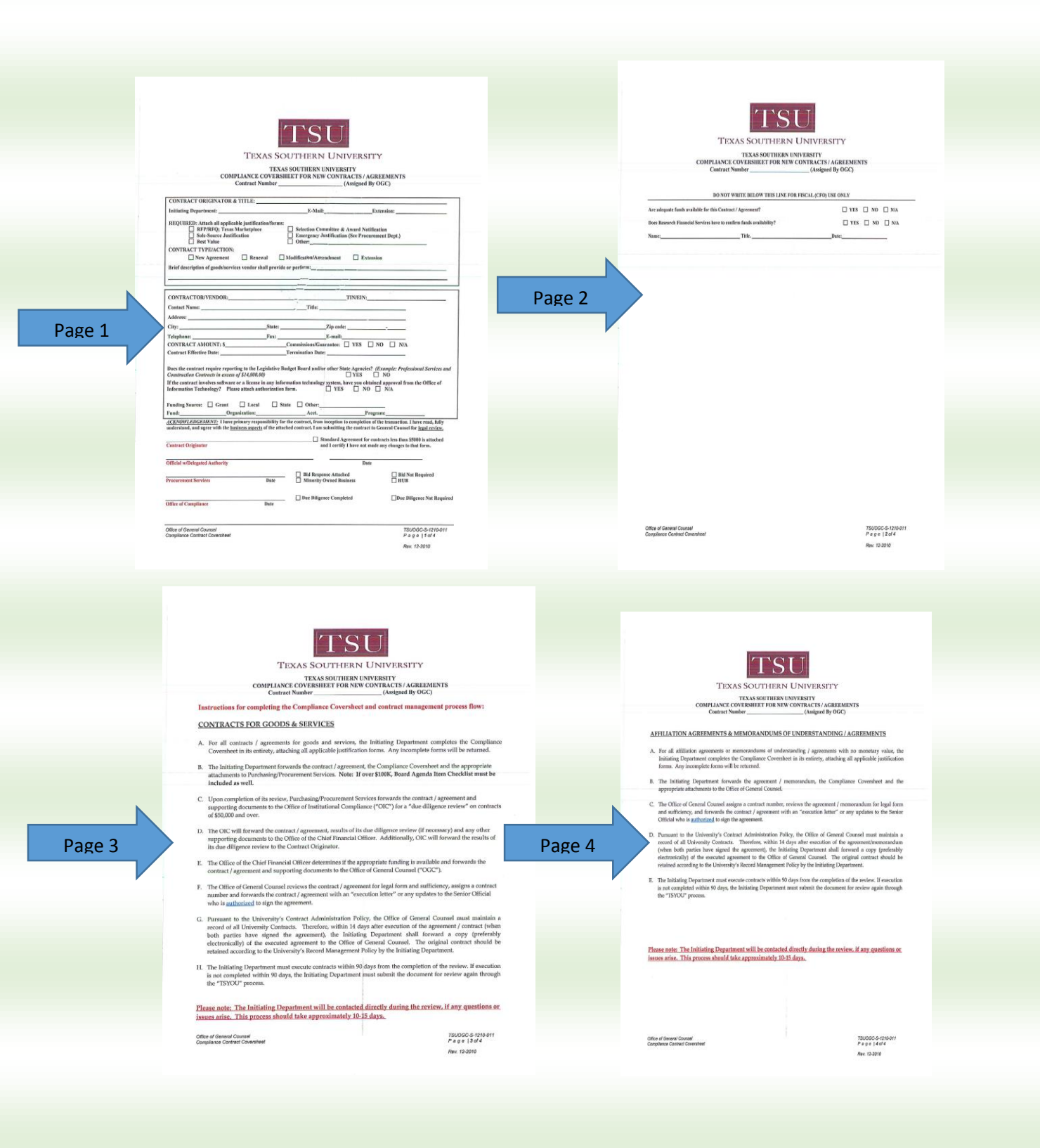

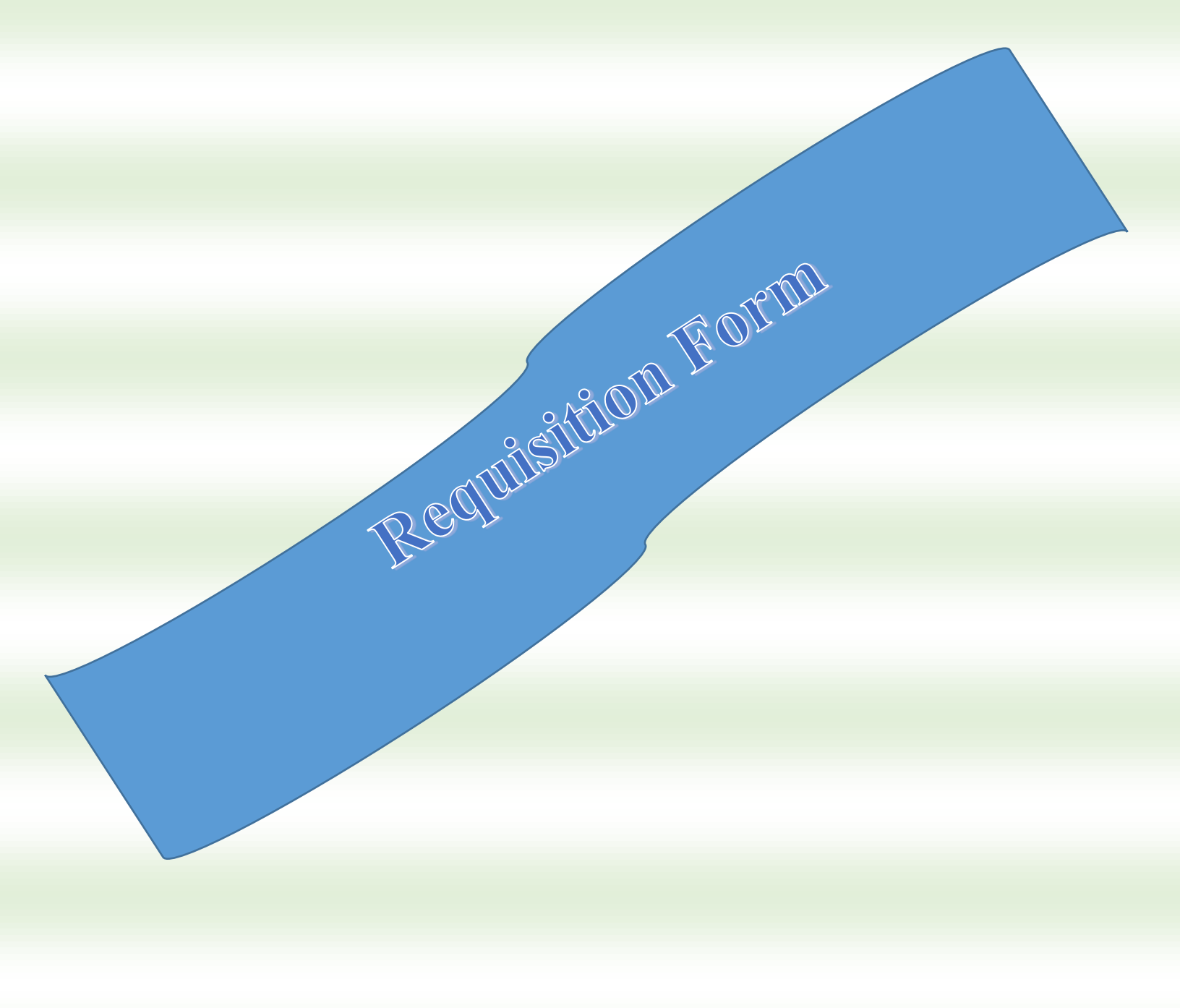

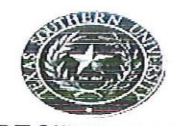

Page 1 of 1

Date:

#### REQUISITION

|                |                              | Requisition                                                                                                    | No.:                                                                                                    |
|----------------|------------------------------|----------------------------------------------------------------------------------------------------|----------------------------------------------------------------------------------------------------|
|                |                              |                                                                                                    |                                                                                                    |
|                | Building/H                   | Room:                                                                                                    |                                                                                                    |
|                | Phone:                       |                                                                                                    |                                                                                                    |
| Fund No.       | Org No.                      | Account No.                                                                                                    | Program No.                                                                                                    |
| Delivery Date. | A                            | ctivity                                                                                                    |                                                                                                    |
|                | Contact                      |                                                                                                    | £                                                                                                    |
|                | Phone                        |                                                                                                    |                                                                                                    |
|                | Fax                          |                                                                                                    |                                                                                                    |
|                | _ Fund No<br>_ Delivery Date | Building/F Building/F | Requisition         Building/Room:         Phone:         Phone:         Polivery Date.         Contact         Phone         Fax |

| Add/De | # | Qty | Items (include model/catalog number) Unit Cost | Total Price |
|--------|---|-----|------------------------------------------------|-------------|
| + -    | 1 | 1   |                                                | \$0.00      |
| 1 -    | 2 | 1   |                                                | \$0.00      |
| + -    | 3 | 1   |                                                | \$0.00      |
| + -    | 4 | 1   |                                                | \$0.00      |
| Ð      | 5 | 1   |                                                | \$0.00      |
| Ð      | 6 | 1   |                                                | \$0.00      |
|        |   |     | Shipping Cost:                                 |             |
|        |   |     | Total Cost:                                    | \$0.00      |

Business Purpose:

Note to Vendor, for Grant only: This grant begins on \_\_\_\_\_\_ and ends on \_\_\_\_\_\_ "No invoice will be accepted after the Grant end date"

**Requisition No.:** 

Date:

REQUIRED SIGNATURES

| Requesting Person |     |
|-------------------|-----|
| Department Head   | Gra |
| Dean/Director     | Pu  |
| VP/Provost        | Pur |
| President         |     |

| rants              |  |
|--------------------|--|
| urchasing Buyer    |  |
| urchasing Director |  |

# **Purchase Order**

Establishes a contractual relationship between Texas Southern University & a vendor for the purchase of goods and/ or services. The Purchase Order is created and issued vendors by the Procurement Services Office from requisition submitted by Principals Investigator (PI) or Project Director (PD), and other University.

# **Requisition Form**

Used to create a request for the purchase of goods and/ or service.

# **Procurement Services**

The department responsible for creating and issuing purchase orders to vendors based on requisitions submitted by Principals Investigator (PI) or Project Director (PD), and other University Personnel.

28 | Page Lewis7/2015) (BY: Diane W.

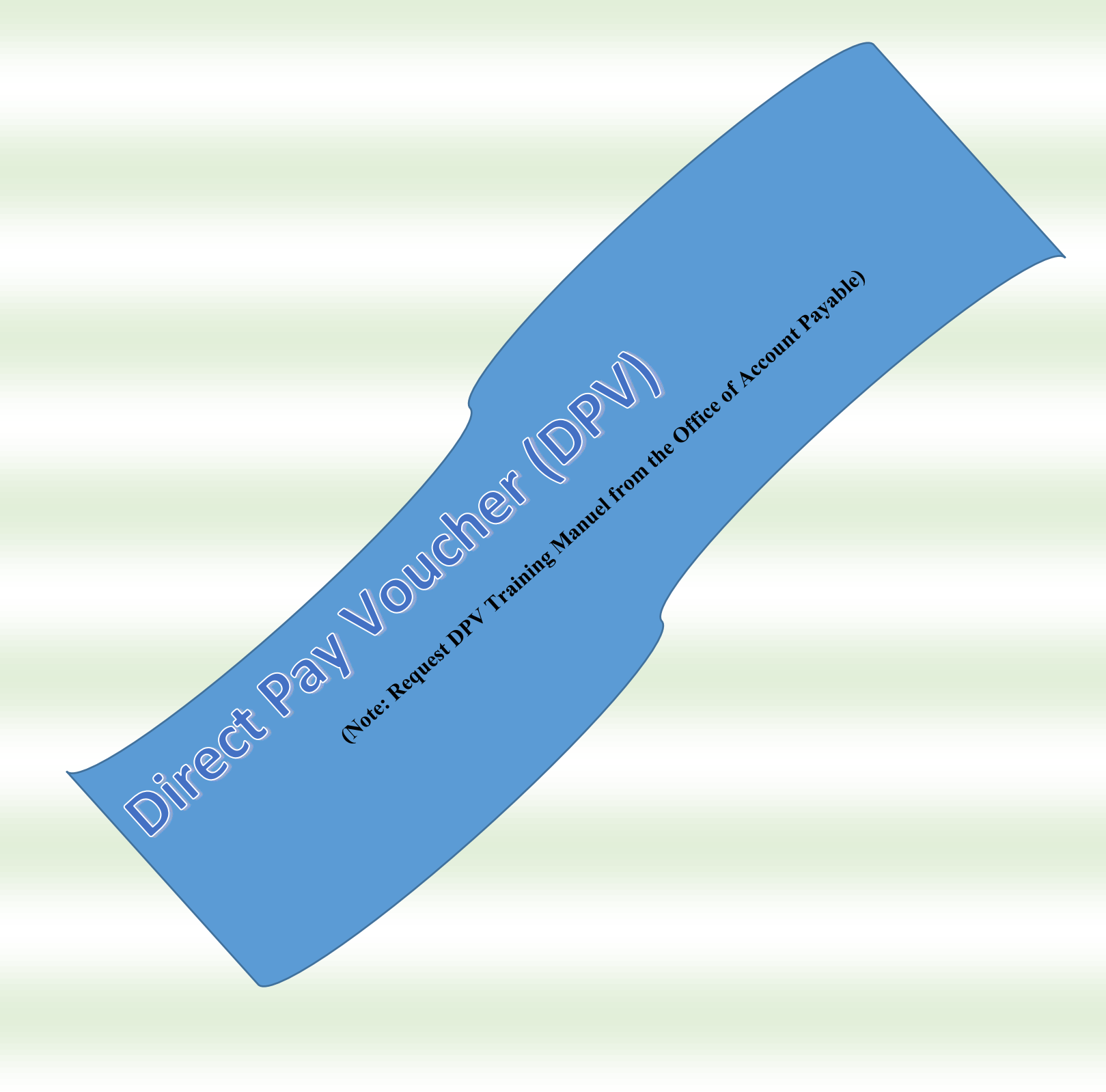

| NSTRUCTIONS                                                                                                    | TEXAS SOUTHERN UNIVERSITY                                                         |                                             |                            |                 |                                            |                           | REQUIRED FOR CON                                     | REQUIRED FOR CONTRACTS |  |
|----------------------------------------------------------------------------------------------------|-----------------------------------------------------------------------------------|---------------------------------------------|----------------------------|-----------------|--------------------------------------------|---------------------------|------------------------------------------------------|------------------------|--|
| . Prepare in duplicate.                                                                                                 |                                                                                   | DIRECT PAY VOUCHER                          |                            |                 |                                            |                           | 1ST voucher submitted v/n No                         |                        |  |
| . Send original to Accounts Pavable.                                                                                    |                                                                                   |                                             |                            |                 |                                            |                           | If yes, attach signed contract.                      |                        |  |
| B. Dept. should retain copy for its records.                                                                            | Banner Ver                                                                        | ndor Number:                                |                            |                 |                                            |                           |                                                      |                        |  |
| 4. Original vendor invoice and other supporting                                                                         | Payee Name:<br>(No initials or abbreviations for registration/membership vendors) |                                             |                            |                 |                                            | Total payments to date in | Total payments to date including                     |                        |  |
| documents must be attached.                                                                                             |                                                                                   |                                             |                            |                 |                                            | this voucher \$           |                                                      |                        |  |
| 5. Sum of amounts must agree with payment.                                                                              | Address:                                                                          |                                             |                            |                 |                                            |                           |                                                      |                        |  |
| 5. Provide office phone #                                                                                               | City                                                                              |                                             | *    ******                | State           | Zip                                        |                           | -                                                    |                        |  |
| ONLY ONE (1) ORIGINAL INVOICE IS                                                                                        | ALLOWED PE                                                                        | ER PAYMENT                                  | VOUCHER                    | AND THIS FO     | RM IS NOT APPLI                            | CABLE FOR TIT             | TLE III PAYMENTS                                     | 2.1                    |  |
| All checks are sent by U.S. mail or direct<br>The total payment will be expensed to bu                                  | deposit. For p<br>udget :                                                         | pick-up from E                              | Bursar's O                 | ffice indicate  | here <u>No</u>                             |                           |                                                      |                        |  |
|                                                                                                    |                                                                                   |                                             |                            |                 |                                            |                           |                                                      |                        |  |
|                                                                                                    |                                                                                   | FUND                                        | ORG                        | ACCOUNT         | PROGRAM                                    |                           |                                                      |                        |  |
| DESCRIPTION: If membership dues of                                                                                      | or registration                                                                   | i, describe bei                             | nefit to th                | ne university a | and list the beginni                       | ing and end da            | ates of the membership.                              | Amount                 |  |
| DESCRIPTION: If membership dues of<br>1<br>2<br>3<br>4                                                                  | or registration                                                                   | , describe be                               | TS                         | ne university a | Ind list the beginni                       | ng and end da             | ates of the membership.                              | Amount                 |  |
| DESCRIPTION: If membership dues of<br>1 2 3 4 I HERBY CERTIFY THAT THE ARTICLES OF<br>AND HAVE BEEN DELIVERED OR PERFOR | Pr registration                                                                   | escribe be                                  | TS<br>THE INVOI<br>CLAIM H | E UNIVERSITY A  | DWK<br>D AND LISTED ABO<br>SENTED FOR SAID | NE WERE NEC               | Total Payment<br>CESSARY FOR USE BY TSU<br>SERVICES. | Amount<br>S0.00        |  |
| DESCRIPTION: If membership dues of 1 2 3 4 I HERBY CERTIFY THAT THE ARTICLES OF AND HAVE BEEN DELIVERED OR PERFOR       | R SERVICES DE                                                                     | SCRIBED BY 1<br>AT NO PRIOR<br>Voucher Prep | THE INVOI<br>CLAIM HA      | E UNIVERSITY A  | DW.<br>DAND LISTED ABO<br>SENTED FOR SAID  | VE WERE NEC               | Total Payment<br>CESSARY FOR USE BY TSU<br>SERVICES. | Amount                 |  |

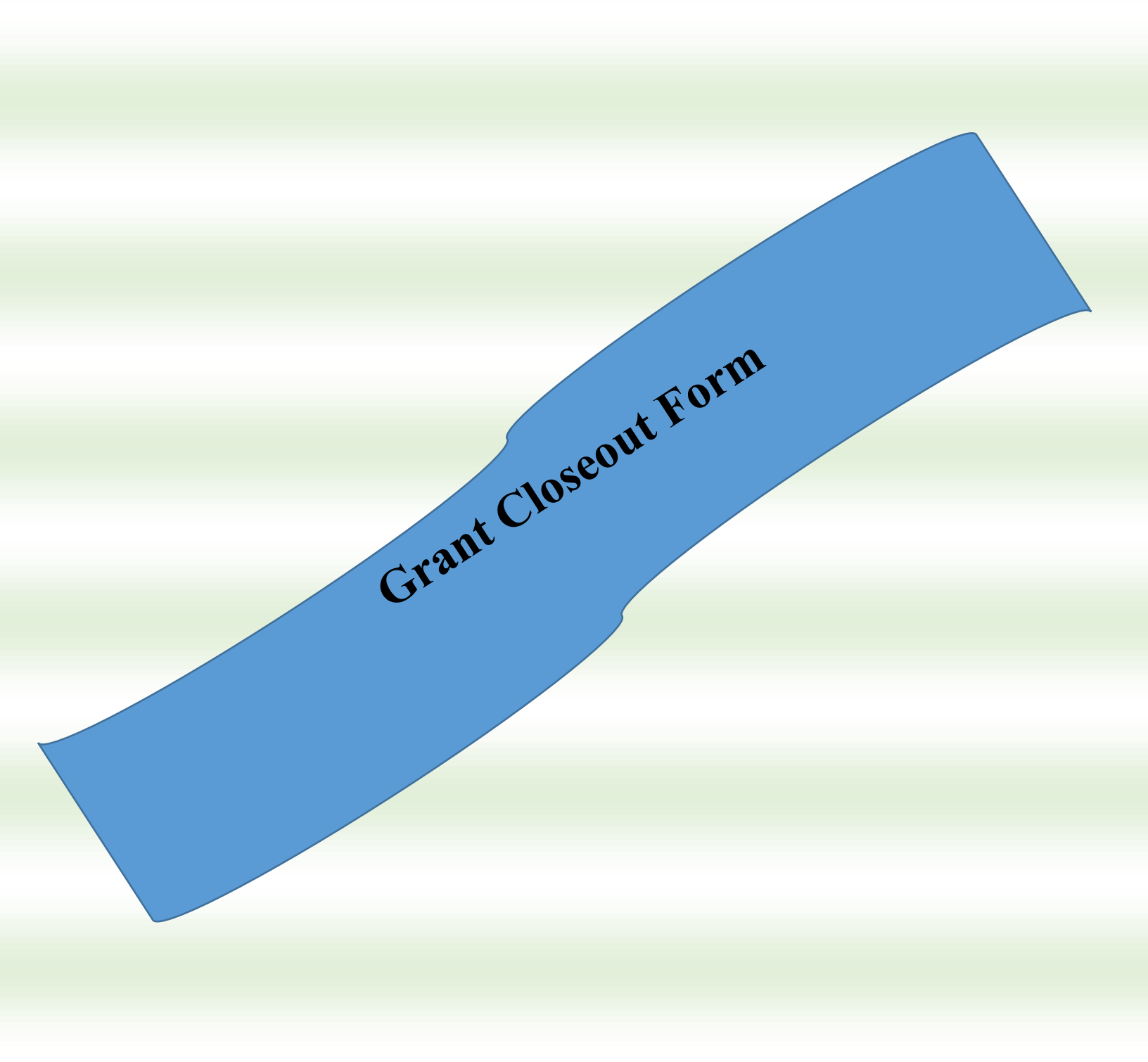

(BY: Diane W.

# **Grant Closeout Form**

GRANT FUND CLOSEOUT FORM

Page 1

| Grant should close out within 90 calendar days after the completion                                                         | on of the award see-OMB A-110 relocated to 2CFR. Part 215 |
|----------------------------------------------------------------------------------------------------|-----------------------------------------------------------|
| (TO BE COMPLET                                                                                                    | ED BY ACCOUNTANT)                                         |
|                                                                                                    |                                                           |
| Name Title:                                                                                                    | Accountant Name:                                          |
| Project Title:                                                                                                    | Sponsor Award Number:                                     |
| Fund Number                                                                                                    | 1                                                         |
| Start Date                                                                                                    | Sponsor Name:                                             |
| End Date                                                                                                    |                                                           |
| Fund Type (check one) Grant Fixed Price                                                                                     | Contract Cost Reimbursement                               |
| Is this the final year of the project?                                                                                      | □Yes □No                                                  |
| Multiple years managed in this fund?                                                                                        | □Yes □ No                                                 |
| Year of project: Year of                                                                                                    | Years                                                     |
| Based upon Agency/ Sponsor guidelines, retain fund file in st                                                               | torage until this date:                                   |
| List Previous Related Year(s)/Fund(s)                                                                                       | Date:                                                     |
| Date of final invoice and or drawdown request                                                                               |                                                           |
| Have all payment been received and posted to Banner?                                                                        | Zes □No                                                   |
| If no action taken:                                                                                                    |                                                           |
| Have all encumbered been liquidated, paid or cancelled?                                                                     | □Yes □No                                                  |
| Attached Banner report FGIBAVL)-available balance mus                                                                       | st be reduces to "zero".                                  |
| Is Accounts Receivable zero for this fund?                                                                                  | Yes 🗌 No                                                  |
| Have balances of unobligated cash that Agency/Sponsor, ad-<br>Agency/Sponsor, unless authorized to be retained by the recip | vanced or paid been refunded to the<br>bient? Yes No      |
|                                                                                                    |                                                           |
| Accountant Signature:                                                                                                    | Date:                                                     |
| Research Financial S                                                                                                    | ervice Rev-04-2013                                        |
|                                                                                                    |                                                           |

| Equipment: Review for specific type<br>(Check when completed)<br>Fabricated equipment purchases (result in a piece of equip<br>Did sponsor/funder provide or loan equipment to project?<br>Purchased sponsor-own equipment? | No Equipment<br>es of equipment purchases:<br>Yes or No<br>pment?                                            |
|----------------------------------------------------------------------------------------------------|----------------------------------------------------------------------------------------------------|
| Is this equipment to be used on subsequent years of the av                                                                                                    | ward?                                                                                                    |
| If YES, list current y                                                                                                    | vear award information:                                                                                      |
| Note: If project is using the equipment on the current year of<br>the sponsor/funder award number doesn't match, the sponsor/f<br>the new award.                                                                            | of the award, the sponsor/funder award number must<br>funder written approval is required to use the equipme |
| Sund Number                                                                                                    |                                                                                                    |
| und Number: Grant Number                                                                                                    | P.I                                                                                                    |
| If NO, select option for equipment status:                                                                                                    |                                                                                                    |
| Has the final activity/progress report been submitted to the fun                                                                                                    | iding agency? Yes No                                                                                         |
| II no, action taken:                                                                                                    |                                                                                                    |
| Principal Investigator Signature:                                                                                                    | Date:                                                                                                    |
|                                                                                                    |                                                                                                    |
|                                                                                                    |                                                                                                    |
| DIRECTOR A                                                                                                    | APPROVAL                                                                                                    |
|                                                                                                    | Data                                                                                                    |
| Director of Research Financial Services:                                                                                                    | Date:                                                                                                    |

Page 2